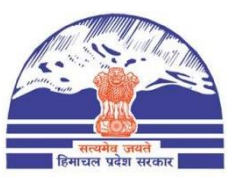

# DEPARTMENT OF STATE TAXES AND EXCISE GOVT.OF HIMACHAL PRADESH

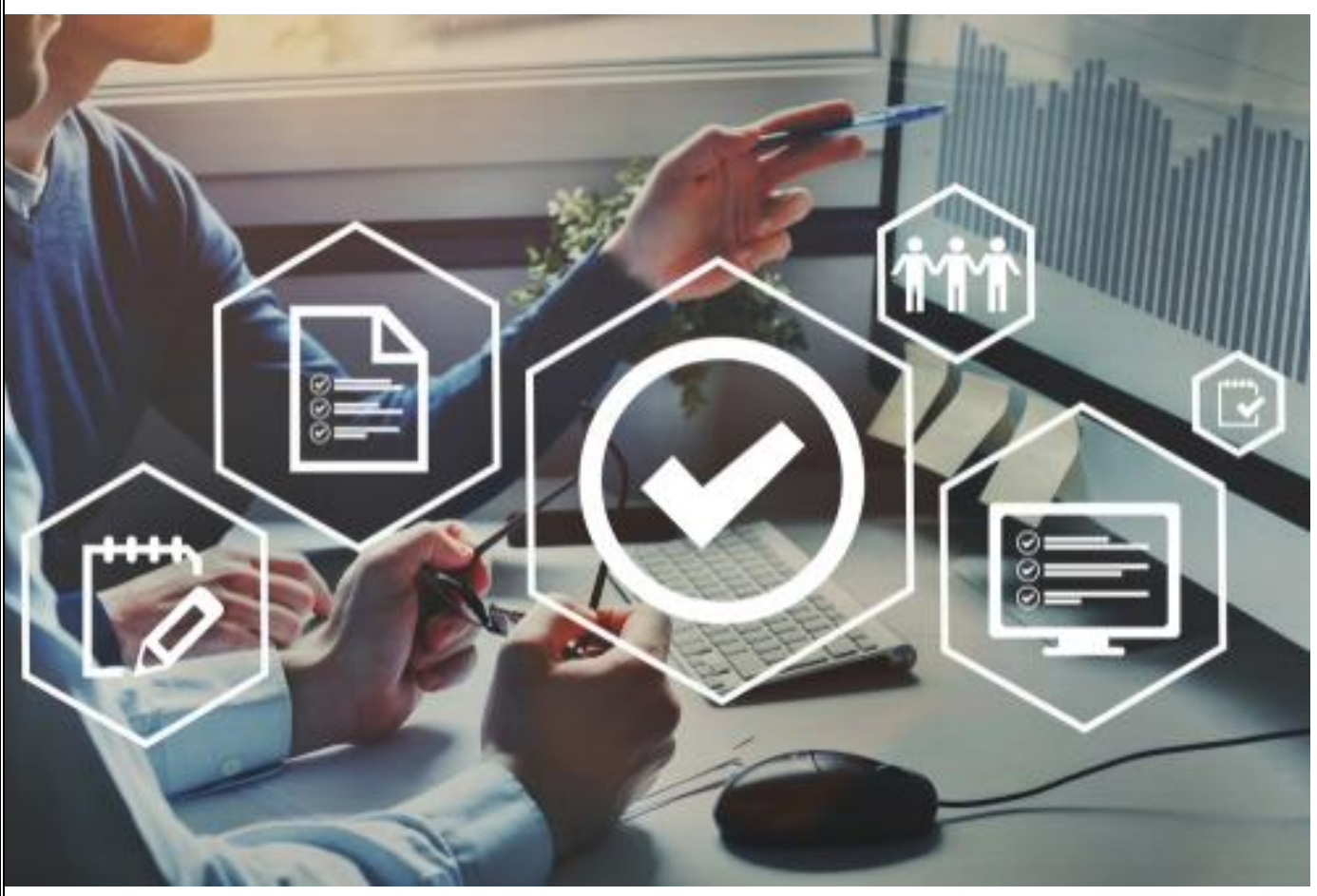

E-Signature Feature User Reference Manual C-TEL INFOSYSTEMS PVT. LTD Hyderabad, Telangana

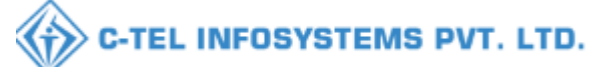

#### **Table of Contents**

| 1. OVERVIEW                       | 3  |
|-----------------------------------|----|
| 2. Helpful Resources              | 3  |
| 3.E-Signature Configuration       | 4  |
| 4.Approve The Pass By E-Signature | 10 |

#### **1. OVERVIEW**

- Implementation Of An E-Governance Systems for Excise Functions Of "Department of State Taxes and Excise Government Of Himachal Pradesh".
- The Purpose of This Document Is to Provide a Detailed Description to The User Which Helps to Perform How to do E-Sign Configuration & how to approve the pass permit through E-Signature.
- 2. Helpful Resources
- 2.1 . System Requirements:

Software installation :

Adobe Reader: <u>Click Here To Download</u>
 Url to download :- https://get.adobe.com/reader/

#### Connectivity

• For Data Transmission There Should Be Connectivity Installed at wholesaler.

#### Browser:

- Application Is Compatible with Latest Mozilla and Chrome
- 2.2 Help and Contact Information.

# **3.E-Signature Configuration**

#### **OFFICER LOGIN:-**

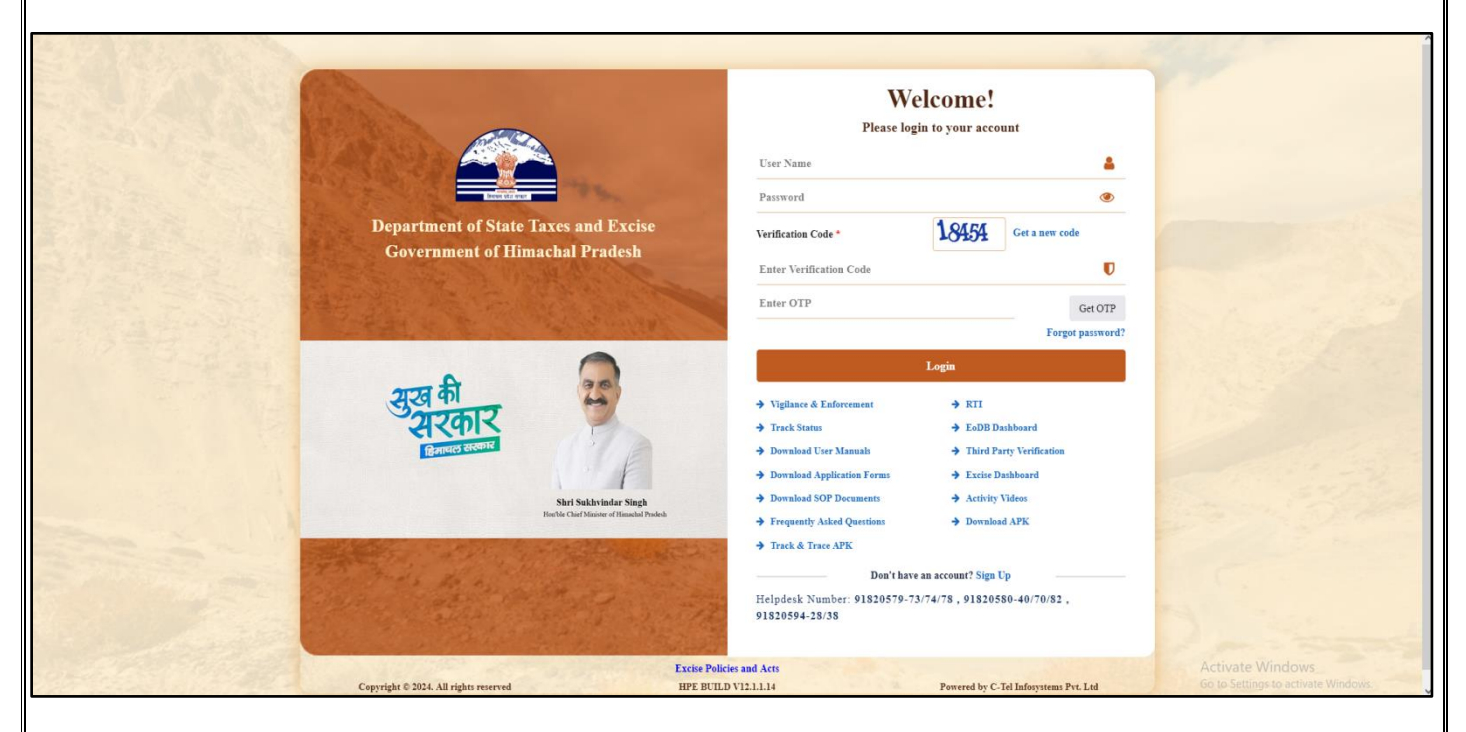

 Officer need to provide valid credentials as mentioned in above figure and click on Login.

| ()<br>Activity Dashboard        | Froduction Dashboard     | (1)<br>Dashboard                 | E<br>License Management |  |
|---------------------------------|--------------------------|----------------------------------|-------------------------|--|
| C<br>Brand / Label Registration | E<br>Distillery          | Bottling Units                   | <b>E</b><br>Brewery     |  |
| <b>D</b><br>Wholesaler          | fin<br>Import Wholesaler | E L9A                            | <b>E</b><br>1.9         |  |
| <b>E</b><br>Winery              | Retailer                 | 다.<br>한번<br>Hologram Procurement | Appeals & Revisions     |  |
| RTI                             | Q<br>Vigilance           | Record Managment                 | Revenue Management      |  |
| O)<br>Users                     | C<br>Reports             | Others                           | E Support               |  |
| Bo                              |                          |                                  |                         |  |

| Department of State Taxe<br>Government of Himachal Prade                                                                                                    | and Excise<br><sup>sh</sup> |                         |                                             |                      |                        |                           | Session Time Left : 57:27                                                                               | 7 🌲 👫 Varun Sharn                                                                                                    |
|----------------------------------------------------------------------------------------------------|-----------------------------|-------------------------|---------------------------------------------|----------------------|------------------------|---------------------------|----------------------------------------------------------------------------------------------------|----------------------------------------------------------------------------------------------------|
| ees ~ 🧷 🥀 TP Revalidation ~                                                                                                    | Hologram Procurement ~      | 🖾 Appeals & Revisions 🗸 | (1) RTI ~ Q Vigilance ·                     | ~ O Record Managment | ~ Q Revenue Management | ~ (                       | 🗗 Reports ~                                                                                             | Q Others ~ 🛛 🗟 Supp                                                                                                    |
| CK RETURNS & PASS FILING                                                                                                    | A.A.                        |                         |                                             |                      |                        |                           |                                                                                                    | Circular<br>Notification Alerts                                                                                                    |
| *                                                                                                    |                             |                         |                                             |                      | Start Date 10-re       | 0-2024                    | End Date 10-                                                                                            | Arrears<br>Paid Arrears                                                                                                    |
| Filing Generated By                                                                                                    | Filing From D               | ate Filing To Da        | ate Filing Gene                             | erated On            | Report Name *          | Filing Remarks            | Review                                                                                                  | Audit Trail<br>Officers Dashboard                                                                                                    |
| data available                                                                                                    |                             |                         |                                             |                      |                        |                           |                                                                                                    | Stock Returns and TP Filling                                                                                                    |
|                                                                                                    |                             |                         |                                             |                      |                        |                           |                                                                                                    | Forward License Kenewal Ap                                                                                                    |
|                                                                                                    |                             |                         |                                             |                      |                        |                           |                                                                                                    | Signature Upload Signature Configuration                                                                                                    |
|                                                                                                    |                             |                         |                                             |                      |                        |                           |                                                                                                    |                                                                                                    |
|                                                                                                    |                             |                         |                                             |                      |                        |                           |                                                                                                    |                                                                                                    |
|                                                                                                    |                             |                         |                                             |                      |                        |                           |                                                                                                    |                                                                                                    |
|                                                                                                    | 4                           |                         |                                             |                      | 200                    |                           |                                                                                                    |                                                                                                    |
|                                                                                                    |                             |                         |                                             |                      |                        |                           |                                                                                                    |                                                                                                    |
|                                                                                                    |                             |                         |                                             |                      |                        |                           | A setting                                                                                               |                                                                                                    |
| nee/central/index.php/stac/signatureConfg                                                                                                    | to click o                  | n the Othe              | rs Tab & t                                  | hen click d          | on the Sigr            | nature                    | Configu                                                                                                 | The Windows                                                                                                    |
| Department of State Taxes and<br>Government of State Taxes and                                                                                                    | to click o                  | n the Othe              | rs Tab & t                                  | hen click d          | on the Sigr            | nature                    | Configu                                                                                                 | uration.                                                                                                    |
| Department of State Taxes and<br>Government of Himschal Pradesh                                                                                                    | to click o<br>Excise        | n the Othe              | rs Tab & t<br>rs Tab & t                    | hen click o          | on the Sigr            | nature<br>water v 🕅 Eng   | <ul> <li>Activation</li> <li>Configu</li> <li>Senson Time Left :</li> <li>Senson Time Left :</li> </ul> | Powerd by C'tel ladays<br>uration.                                                                                                    |
| Department of State Taxes and<br>Government of Minachal Pradesh<br>Government of Himachal Pradesh<br>Government of Himachal Pradesh<br>Hitty Datableart                                                                                                    | to click o<br>Excise        | n the Othe              | rs Tab & t                                  | hen click o          | on the Sigr            | nature<br>water V 🔐 Tag   | Configu<br>Sessor Time Lett :<br>aver Wakseake v                                                        | ete Windows<br>Provend by Cital adapts<br>uration.                                                                                                    |
| begartment of State Taxes and<br>covernment of State Taxes and<br>covernment of Minachal Pradech<br>inty Dathcard                                                                                                    | to click o<br>Excise        | n the Othe              | rs Tab & t<br>rend / Label Registration - ) | hen click o          | on the Sigr            | nature                    | Configu<br>Sesion Time Left :<br>art Whelenkt v                                                         | Uration.                                                                                                    |
| Performent of State Taxes are<br>Covernment of State Taxes are<br>Covernment of Minachal Pradesh<br>Production Deableact<br>MURE CONFIGURATION<br>nature Configuration<br>Tay Type*                                                                                                    | to click o<br>Excise        | n the Othe              | rs Tab & t<br>read/Label Registration v     | hen click o          | on the Sigr            | nature                    | Configu<br>Configu<br>sesso Tine Left :                                                                 | ete Windows<br>Deverse by C-Taladayst<br>uration.<br>99:51 A Yurus Shar<br>L9A A Yurus Shar<br>Other: > Signature Cor                                                                                                    |
| HEF/central/index.php/site/SignatureConfig<br>Offficer need<br>Department of State Taxes and<br>Government of Himachal Pradesh<br>Nity Dukblower () Production Dukblow<br>TURE CONFIGURATION<br>Hature Configuration<br>Hature Spiet                                                                                                    | to click of<br>Excise       | n the Othe              | rs Tab & t                                  | hen click o          | on the Sigr            | nature                    | Configu<br>Configu<br>Sesson Time Left :<br>ort Whateable V                                             | te Windows<br>Deversed by Orte Ladasyns<br>uration.                                                                                                    |
| Department of State Taxes and<br>Government of State Taxes and<br>Government of Minachal Pradekt<br>With Dakkead                                                                                                    | to click o<br>Excise        | n the Othe              | rs Tab & t<br>read/Label Registration ~     | hen click o          | on the Sigr            | nature                    | Configu<br>Sesser Time Left :                                                                           | te Windows<br>Deverse by C Taladays<br>uration.<br>9-51 A A Varus Shar<br>1-9A V Cascel<br>Save Cascel                                                                                                    |
| PErformation Configuration Configuration         Offficer need         Department of State Taxes and<br>Government of Himschal Prades         Way Dashbard <ul> <li>Productor Dashbard</li> <li>TURE CONFIGURATION</li> <li>ature Configuration</li> <li>ature Configuration</li> </ul>                                                                                                    | to click o<br>Excise        | n the Othe              | rs Tab & ti                                 | hen click o          | on the Sigr            | nature                    | Configu<br>Sesion Time Left :<br>aret Waldwale v                                                        | te Windows<br>Uration.<br>9:51 A Yurus Shar<br>19:52 A Yurus Shar<br>19:52 A Yurus Shar<br>19:53 A Yurus Shar<br>19:53 A Yurus Shar<br>19:53 A Yurus Shar<br>19:53 A Yurus Shar<br>19:53 A Yurus Shar<br>19:53 A Yurus Shar<br>19:54 A Yurus Shar<br>19:54 A Yurus Shar<br>19:55 A Yurus Shar<br>19:55 A Yurus |
| Department of State Taxes and<br>Covernment of State Taxes and<br>Covernment of Himachal Pradest<br>Wity Databased<br>TURE CONFIGURATION<br>Hature Configuration                                                                                                    | to click o<br>Excise        | n the Othe              | rs Tab & t<br>rad / Label Registration v    | hen click o          | on the Sigr            | nature                    | Configu<br>ession Time Left :                                                                           | Are Windows<br>Uration.<br>59:51 A A Varen Shar<br>1934 A Varen Shar<br>1934 A Cancel                                                                                                    |
| Hef/central/index.php/site/signatureConfig<br>Officer need<br>Department of State Taxes and<br>Government of Minachal Prades<br>Mity Dubboard () () Productor Dubboar<br>INTEE CONFIGURATION<br>Inture Configuration<br>uw Type*                                                                                                    | to click o<br>Excise        | n the Othe              | rs Tab & ti                                 | hen click o          | on the Sigr            | hature                    | Configu<br>Sesser Tare Left :<br>are Whelender                                                          | te Windows<br>Uration.<br>9:51 A A Varus Shar<br>1:94 Carl Al 19 C<br>Other > Signature Cor<br>Save Cancel                                                                                                    |
| Heffcentrallinder, ohp/rite/signatureConfig<br>Confficer need<br>Department of State Taxes and<br>Covernment of Minachal Pradect<br>inty Dabbaard () () Production Dabbaard<br>MURE CONFIGURATION<br>nature Configuration<br>rare Type*                                                                                                    | to click o<br>Excise        | n the Othe              | rs Tab & t<br>rad / Label Registration v    | hen click o          | on the Sigr            | hature                    | Configu<br>Sesion Time Left :<br>aret Whatenale = )                                                     | Are Windows<br>Uration.<br>59:51 A A Varen Shar<br>19:52 A Varen Shar<br>0 Cher > Signature Cor<br>Save Cancel                                                                                                    |
| Hete/central/index.php/ide/signatureConfig<br>Confficer needs<br>Department of State Taxes and<br>Covernment of Himachal Prades<br>(O) Pedietise Database<br>INTURE CONFIGURATION<br>Inature Configuration<br>Inare Type*                                                                                                    | to click o<br>Excise        | n the Othe              | rs Tab & t<br>rend / Label Registration (   | hen click o          | on the Sign            | hature                    | Configu<br>Sesser Tare Left :<br>are Whelender V                                                        | te Windows<br>Uration.<br>9:51 A A Varan Shar<br>19:52 A A Varan Shar<br>19:4 Care 19:5<br>Other > Signature Cor<br>Save Care                                                                                                    |
| HPE/central/index.php/ide/signatureConfig<br>Confficer need<br>Pepartment of State Taxes and<br>Covernment of Minachal Pradech<br>intry Dabboard<br>Production Dabboard<br>Covernment of Minachal Pradech<br>Covernment of Minachal Pradech | to click o<br>Excise        | n the Othe              | rs Tab & t<br>rend / Lakel Registration v   | hen click o          | on the Sigr            | hature                    | Configu<br>Sesion Time Left :<br>aret Waldender 2010                                                    | Are Windows<br>Deversely Cotal adapts<br>Uration.<br>59:51 A A Varias Shar<br>Deters > Signature Car<br>Save Cancel                                                                                                    |
| Hete/cernstinder.php/ddr/ignatureCorty                                                                                                    | to click o<br>Excise        | n the Othe              | rs Tab & t<br>read / Label Registeration v  | hen click o          | on the Sign            | nature<br>ekesier v 🗨 Eer | Configu<br>Sesser Tare Let :<br>art Walender V                                                          | te Windows<br>Uration.<br>9:51 A A Varan Shar<br>19:52 A Varan Shar<br>19:52 A Var |

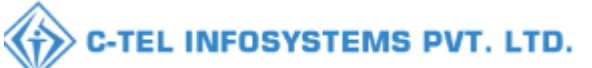

| Departm<br>Governmen  | ent of State Taxes and Ex<br>at of Himachal Pradesh | cise            |                        |                            |                    |                   |               |              |          | Session T        | ime Left : 56:31 | 4 11        | Varun Sharma (           |
|-----------------------|-----------------------------------------------------|-----------------|------------------------|----------------------------|--------------------|-------------------|---------------|--------------|----------|------------------|------------------|-------------|--------------------------|
| () Activity Dashboard | ~ () Production Dashboard ~                         | 🕐 Dashboard 🗸 🚺 | 🔄 License Management 🗸 | Brand / Label Registration | 🗴 Distillery -     | 🖪 Bottling Unit 🗸 | 🛓 Brewery 🗸   | Q Wholesaler | ~ 🗋 🖻 Im | oort Wholesale 💊 | 🗟 L-9A           | ~ 🗋 🖻 L-9   | - 🛯 🕨                    |
| SIGNATURE CONF        | FIGURATION                                          |                 |                        |                            |                    |                   |               |              |          | 100              |                  | Others > Si | gnature Configurati      |
| Signature Cont        | figuration                                          |                 |                        |                            |                    |                   |               |              |          |                  |                  |             |                          |
| Signature Type*       | Select ^                                            |                 |                        |                            |                    |                   |               |              |          |                  |                  |             |                          |
|                       | Select                                              |                 |                        |                            |                    |                   |               |              |          |                  | S                | ave         | Cancel                   |
|                       | Namal<br>E-Sign                                     |                 |                        |                            |                    |                   |               |              |          |                  |                  |             |                          |
|                       |                                                     |                 |                        |                            |                    |                   |               |              |          |                  |                  |             |                          |
|                       |                                                     |                 |                        |                            |                    |                   |               |              |          |                  |                  |             |                          |
|                       |                                                     |                 |                        |                            |                    |                   |               |              |          |                  |                  |             |                          |
|                       |                                                     |                 |                        |                            |                    |                   |               |              |          |                  |                  |             |                          |
|                       |                                                     |                 |                        |                            |                    |                   |               |              |          |                  | -                |             | - 77                     |
|                       |                                                     |                 |                        |                            |                    |                   |               |              |          |                  |                  |             |                          |
|                       |                                                     |                 |                        |                            |                    |                   |               |              |          |                  |                  |             |                          |
|                       |                                                     |                 |                        |                            |                    |                   |               |              |          |                  |                  |             |                          |
| Conversible® 2024 HPF | FRITED VI21114                                      | No.             |                        | -                          |                    | 2.0               | S - 3         | 14 14        |          | 1                |                  | Powered b   | v C.Tel Informations Pot |
|                       |                                                     |                 |                        |                            |                    |                   |               |              |          |                  |                  |             |                          |
|                       |                                                     |                 |                        |                            |                    |                   |               |              |          |                  |                  |             |                          |
| offic                 | cer need to                                         | select          | e-sign o               | ption in tl                | he Signa           | ature t           | ype d         | lrop d       | lowr     | list.            |                  |             |                          |
| offic                 | er have ar                                          | 1 ontion        | to sele                | ct the mar                 | nualas             | a sign:           | ,.<br>ature 1 | vne          |          |                  |                  |             |                          |
| - 01110               |                                                     | option          |                        |                            | indui do           | a signe           |               | .ypc.        |          |                  |                  |             |                          |
|                       |                                                     |                 |                        |                            |                    |                   |               |              |          |                  |                  |             |                          |
|                       |                                                     |                 |                        |                            |                    |                   |               |              |          |                  |                  |             |                          |
| Departm<br>Governmen  | ent of State Taxes and Ex<br>nt of Himachal Pradesh | cise            |                        |                            |                    |                   |               |              |          | Session 7        | ime Left : 53:13 | 4 11        | Varun Sharma (           |
| ① Activity Dashboard  | - O Production Dashboard -                          | 🕐 Dashboard 🗸 🚺 | 🔄 License Management 🗸 | Brand / Label Registration | 1 v 🖉 Distillery v | 🗒 Bottling Unit 🗸 | Brewery ~     | Q Wholesaler | ~ 👔 🖿    | port Wholesale 🔻 | 🔒 L.9A           | ~ 🔒 L.9     | - 🗉 🗲                    |
| SIGNATURE CONI        | FIGURATION                                          |                 |                        |                            |                    |                   |               |              |          | 100              |                  | Others > Si | gnature Configurati      |
| Signature Con         | figuration                                          |                 |                        |                            |                    |                   |               |              |          |                  |                  |             |                          |
| Signature Type*       | E-Sign *                                            |                 |                        |                            |                    |                   |               |              |          |                  |                  |             |                          |
|                       |                                                     |                 |                        |                            |                    |                   |               |              |          |                  | S                | ave         | Cancel                   |
|                       |                                                     |                 |                        |                            |                    |                   |               |              |          |                  |                  |             |                          |
|                       |                                                     |                 |                        |                            |                    |                   |               |              |          |                  |                  |             |                          |
|                       |                                                     |                 |                        |                            |                    |                   |               |              |          |                  |                  |             |                          |
|                       |                                                     |                 |                        |                            |                    |                   |               |              |          |                  |                  |             |                          |
|                       |                                                     |                 |                        |                            |                    |                   |               |              |          |                  |                  |             |                          |
|                       |                                                     |                 |                        |                            |                    |                   |               |              |          |                  |                  |             |                          |
|                       |                                                     |                 |                        |                            |                    |                   |               |              |          |                  |                  |             | - 24                     |
|                       |                                                     |                 |                        |                            |                    |                   |               |              |          |                  |                  |             |                          |
|                       |                                                     |                 |                        |                            |                    |                   |               |              |          |                  |                  |             |                          |
|                       |                                                     |                 |                        |                            |                    |                   |               |              |          |                  |                  |             |                          |
| Copyright© 2024 HPI   | E BUILD V12.1.1.14                                  |                 |                        |                            |                    | 2.0               |               | 11.1         |          |                  |                  | Fowered b   | y C-Tel Infosystems Pvt. |
|                       |                                                     |                 |                        |                            |                    |                   |               |              |          |                  |                  |             |                          |
|                       |                                                     |                 |                        |                            |                    |                   |               |              |          |                  |                  |             |                          |
|                       |                                                     |                 |                        |                            |                    |                   |               |              |          |                  |                  |             |                          |
| offic                 | cer need to                                         | click or        | n the Sa               | ve button                  | 1.                 |                   |               |              |          |                  |                  |             |                          |
|                       |                                                     |                 |                        |                            |                    |                   |               |              |          |                  |                  |             |                          |
|                       |                                                     |                 |                        |                            |                    |                   |               |              |          |                  |                  |             |                          |
|                       |                                                     |                 |                        |                            |                    |                   |               |              |          |                  |                  |             |                          |
|                       |                                                     |                 |                        |                            |                    |                   |               |              |          |                  |                  |             |                          |
|                       |                                                     |                 |                        |                            |                    |                   |               |              |          |                  |                  |             |                          |
|                       |                                                     |                 |                        |                            |                    |                   |               |              |          |                  |                  |             |                          |

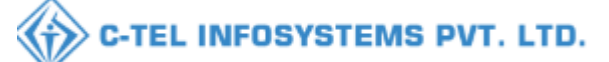

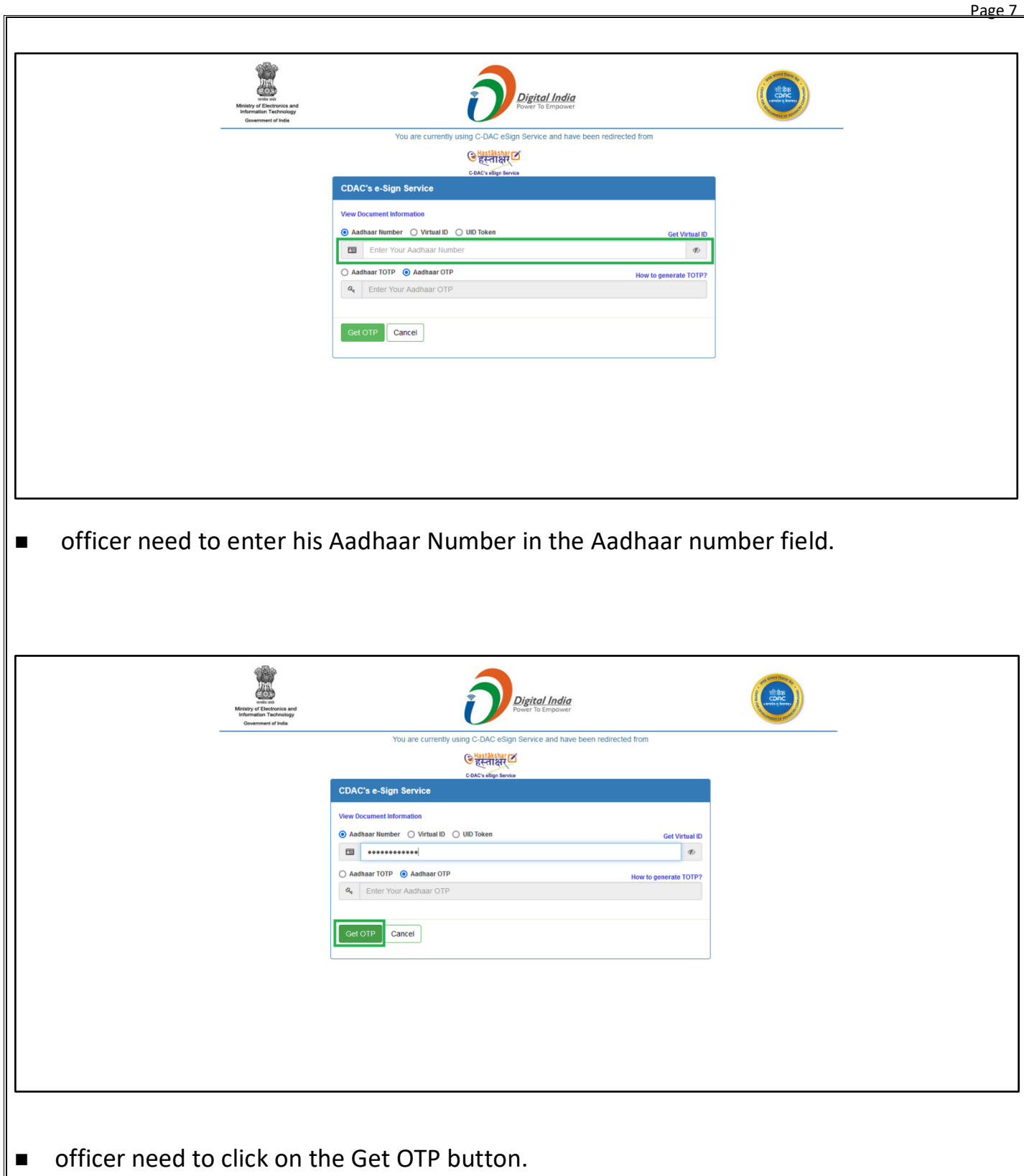

• officer will get the OTP on his Aadhaar Register Mobile Number.

Page 8

| Minitity of Electronics and<br>International Transmission Constrained | Digital India<br>Power to Employer                                                                                                    |                        |
|-----------------------------------------------------------------------|----------------------------------------------------------------------------------------------------|------------------------|
|                                                                       | You are currently using C-DAC eSign Service and have been redirected from                                                                                                    |                        |
|                                                                       | COACe align Service                                                                                                    |                        |
|                                                                       | CDAC's e-Sign Service                                                                                                    |                        |
|                                                                       | View Document Information                                                                                                    |                        |
|                                                                       | • • • • • • • • • • • • • • • • • • •                                                                                                    |                        |
|                                                                       | Aadhaar TOTP      Adhaar OTP     How to generate TOTP?                                                                                                    |                        |
|                                                                       | hereby state that I have no objection in authenticating myself with Aadhaar based authentication system and consent to                                                                                                    |                        |
|                                                                       | providing my Aadhaar number/VID/UID Token and One Time Pin (OTP)/Time-based One Time Password (TOTP) data for<br>Aadhaar based authentication. Lunderstand that the OTP/TOTP I provide for authentication shall be used only for                                                                                                    |                        |
|                                                                       | aumenticating my identity through the Admaar Aumentication system and for obtaining my e-KYC through Admaar e-KYC service only for the purpose of esigning.                                                                                                    |                        |
|                                                                       | OTE has been sent to mobile number <******24975                                                                                                    |                        |
|                                                                       | Submit Cancel Not Received OTP? Resent OTP                                                                                                    |                        |
|                                                                       |                                                                                                    |                        |
|                                                                       |                                                                                                    |                        |
|                                                                       |                                                                                                    |                        |
|                                                                       |                                                                                                    |                        |
| © 20.                                                                 | 22 C-DAC. All rights reserved   Website owned and maintained by: Centre for Development of Advanced Computi                                                                                                    | ing (C-DAC)            |
|                                                                       |                                                                                                    |                        |
| Number.                                                               |                                                                                                    |                        |
| Number.<br>officer need to select th<br>button.                       | e consent check box & officer need                                                                                                    | to click on the Submit |
| Number.<br>officer need to select th<br>button.                       | e consent check box & officer need<br>e-staging.cdac.in<br>The information you have entered on this page will be sent ove an<br>incurrence connection and could be read by a trivit party.:<br>Are you sure you want to send this information?<br>Incurrence                                                                                                    | to click on the Submit |
| Number.<br>officer need to select th<br>button.                       | e consent check box & officer need                                                                                                    | to click on the Submit |
| Number.<br>officer need to select th<br>button.                       | e consent check box & officer need                                                                                                    | to click on the Submit |
| Number.<br>officer need to select th<br>button.                       | e consent check box & officer need                                                                                                    | to click on the Submit |
| Number.<br>officer need to select th<br>button.                       | e consent check box & officer need<br>the consent check box & officer need<br>the idomains you have entered on this page will be set over an<br>the idomains you have entered on this page will be set over an<br>the idomains you have entered on this information?<br>To use you want to send this information?<br>To use you want to send this | to click on the Submit |
| Number.<br>officer need to select th<br>button.                       | e consent check box & officer need                                                                                                    | to click on the Submit |
| Number.<br>officer need to select th<br>button.                       | e consent check box & officer need                                                                                                    | to click on the Submit |
| Number.<br>officer need to select th<br>button.                       | e consent check box & officer need                                                                                                    | to click on the Submit |
| Number.<br>officer need to select th<br>button.                       | e consent check box & officer need                                                                                                    | to click on the Submit |
| Number.<br>officer need to select th<br>button.                       | e consent check box & officer need                                                                                                    | to click on the Submit |
| Number.<br>officer need to select th<br>button.                       | e consent check box & officer need                                                                                                    | to click on the Submit |
| Number.<br>officer need to select th<br>button.                       | e consent check box & officer need                                                                                                    | to click on the Submit |
| Number.<br>officer need to select the<br>button.                      | e consent check box & officer need                                                                                                    | to click on the Submit |
| Number.<br>officer need to select th<br>button.                       | e consent check box & officer need                                                                                                    | to click on the Submit |
| Number.<br>officer need to select th<br>button.                       | e consent check box & officer need                                                                                                    | to click on the Submit |
| Number.<br>officer need to select th<br>button.                       | e consent check box & officer need                                                                                                    | to click on the Submit |
| Number.<br>officer need to select th<br>button.                       | e consent check box & officer need                                                                                                    | to click on the Submit |
| Number.<br>officer need to select th<br>button.                       | e consent check box & officer need                                                                                                    | to click on the Submit |
| Number.<br>officer need to select th<br>button.                       | e consent check box & officer need                                                                                                    | to click on the Submit |
| officer need to select the<br>button.                                 | e consent check box & officer need                                                                                                    | to click on the Submit |
| Number.<br>officer need to select the<br>button.                      | e consent check box & officer need                                                                                                    | to click on the Submit |
| Number.<br>officer need to select the<br>button.                      | e consent check box & officer need                                                                                                    | to click on the Submit |

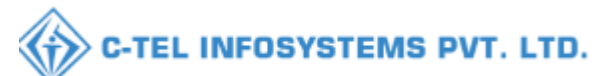

|                                                                        | Page 9                                                                                                    |
|------------------------------------------------------------------------|----------------------------------------------------------------------------------------------------|
|                                                                        |                                                                                                    |
|                                                                        |                                                                                                    |
|                                                                        |                                                                                                    |
|                                                                        |                                                                                                    |
|                                                                        |                                                                                                    |
|                                                                        |                                                                                                    |
|                                                                        |                                                                                                    |
|                                                                        |                                                                                                    |
|                                                                        |                                                                                                    |
|                                                                        | @ W/W/W/                                                                                                    |
|                                                                        | gg in this time type Updated Successfully                                                                                                    |
|                                                                        |                                                                                                    |
|                                                                        |                                                                                                    |
|                                                                        |                                                                                                    |
|                                                                        |                                                                                                    |
|                                                                        |                                                                                                    |
|                                                                        |                                                                                                    |
|                                                                        |                                                                                                    |
|                                                                        |                                                                                                    |
|                                                                        |                                                                                                    |
| <ul> <li>officer need to click on the OK but</li> </ul>                | utton in the alert pop up window as shown in above                                                                                                    |
| figuro                                                                 |                                                                                                    |
| liguie.                                                                |                                                                                                    |
|                                                                        |                                                                                                    |
| Government of State Taxes and Excise<br>Government of Himachal Pradesh | Senion Time Left : 59:51 🌲 🐐 Varus Sharnas 🔱                                                                                                    |
| 🕐 Activity Daabbeard 🗸 🛛 🕐 Preduction Daabbeard 🗸 🕼 Daabbeard 🗸 🖉      | Brand / Label Registration 🗸 🔓 Distillery 🗸 📓 Bottling Unit 🗸 🥻 Brewery 🗸 🔍 Wholesaker 🗸 🍙 Import Wholesake 🗸 🍙 L-9A 🗸 👔 L-9 🗸 🛐 🎦 🗸                                                                                                    |
| SIGNATURE CONFIGURATION                                                | Others > Signature Configuration                                                                                                    |
| Signature Configuration                                                |                                                                                                    |
| Signature Type* E-Sign +                                               |                                                                                                    |
| · · · · · · · · · · · · · · · · · · ·                                  | Save Cancel                                                                                                    |
|                                                                        |                                                                                                    |
|                                                                        |                                                                                                    |
|                                                                        |                                                                                                    |
|                                                                        |                                                                                                    |
|                                                                        |                                                                                                    |
|                                                                        |                                                                                                    |
|                                                                        |                                                                                                    |
| The Attended in the                                                    |                                                                                                    |
| The second survey                                                      |                                                                                                    |
| S. A. A.                                                               |                                                                                                    |
|                                                                        | and the second second sec |
| Copyright0 2024 HPE BUILD V121134                                      | Freed by Cital Maryima W. Lik                                                                                                    |
|                                                                        |                                                                                                    |
|                                                                        |                                                                                                    |
| <ul> <li>officer is successfully Configured</li> </ul>                 | with E-sign, as shown in above figure.                                                                                                    |
|                                                                        |                                                                                                    |
|                                                                        |                                                                                                    |

Page 10

#### 4. Approve The Pass By E-Signature

#### **OFFICER LOGIN :-**

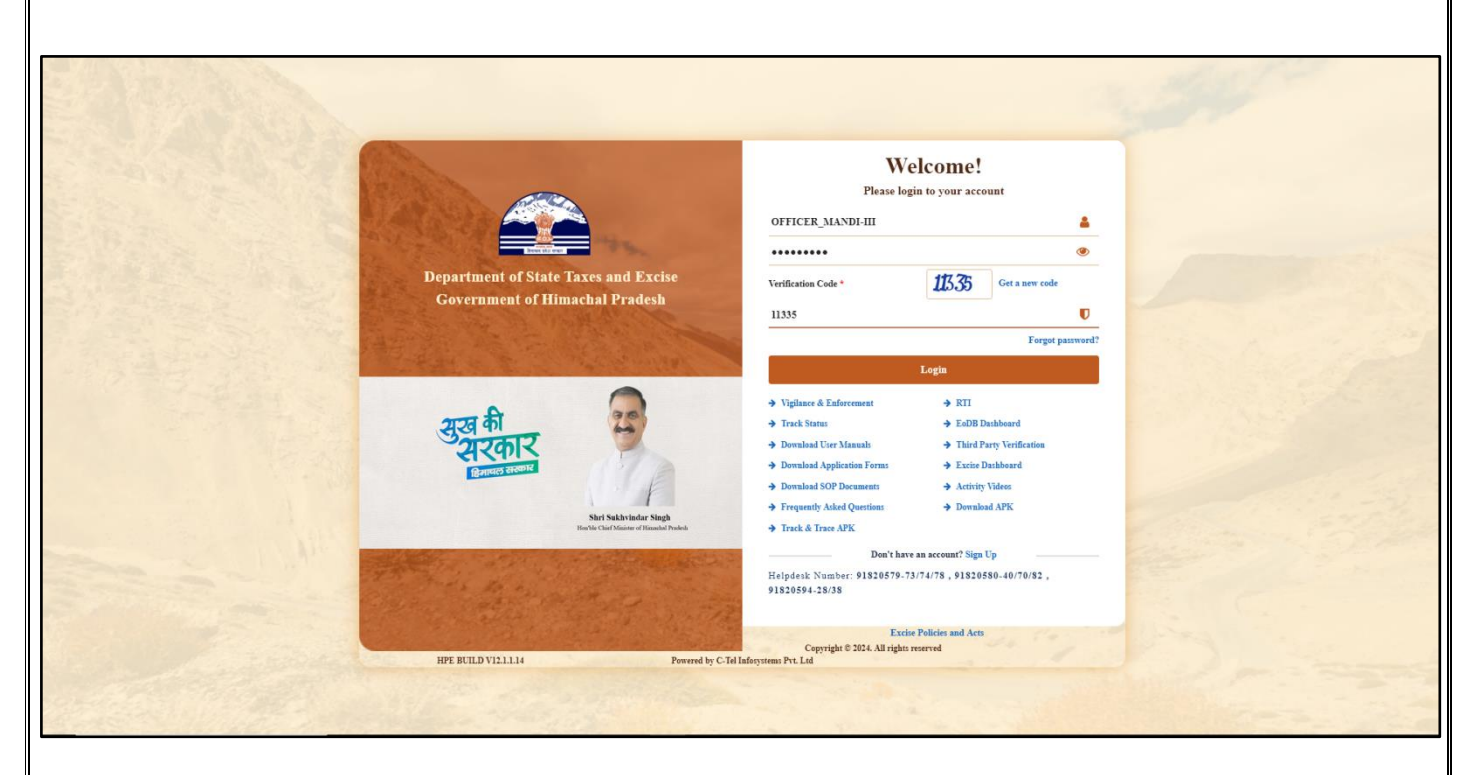

 officer need to provide valid user name, password & verification code & click on the Login Button.

| (1)<br>Activity Dashboard       | E E<br>Production Dashboard   | (1)<br>Dashboard                 | License Management        | 1 all |
|---------------------------------|-------------------------------|----------------------------------|---------------------------|-------|
| C<br>Brand / Label Registration | الله<br>Distillery            | Bottling Units                   | &<br>Brewery              |       |
| (Reference)<br>Wholesaler       | <b>E</b><br>Import Wholesaler | <b>E</b><br>L-9A                 | <b>2</b><br>L-9           |       |
| <b>E</b><br>Winery              | Retailer                      | 마<br>마 년<br>Hologram Procurement | Appeals & Revisions       |       |
| RII                             | Licensee<br>Q<br>Vigilance    | Record Managment                 | E).<br>Revenue Management |       |
| O)<br>Users                     | <b>R</b> eports               | Others                           | Support                   |       |

Page 11

|                                                                                                    | 5 Distille                                                                                                    | R Bottling Unit                                                                                                    | Lo whateshe                                                                                                    | (a) Januard                                      | Wholesale                                        | <b>A</b> 19                                                    |                                         |                                                                                                    | E Retailer                                                                                                    | r Licenser                                 |                                                                                     | A Holores Per                                                                                                    | ment                                                              | Amerika B                                                                                                    |
|----------------------------------------------------------------------------------------------------|----------------------------------------------------------------------------------------------------|----------------------------------------------------------------------------------------------------|----------------------------------------------------------------------------------------------------|--------------------------------------------------|--------------------------------------------------|----------------------------------------------------------------|-----------------------------------------|----------------------------------------------------------------------------------------------------|----------------------------------------------------------------------------------------------------|--------------------------------------------|-------------------------------------------------------------------------------------|----------------------------------------------------------------------------------------------------|-------------------------------------------------------------------|----------------------------------------------------------------------------------------------------|
|                                                                                                    | Distillery                                                                                                    | Brewery                                                                                                    | W Bolesaler                                                                                                    | M Import                                         | wholeside 🗸                                      | M LOA V                                                        | (a) 1.9                                 | B Winery v                                                                                                    | Litt of Literer                                                                                                    | - Licensees v                              | 76 IF Revalidation                                                                  | 76 Hologram Procure                                                                                                    | anent 🗸                                                           | as Appeals & Re                                                                                                    |
| OF L                                                                                                    | ICENSE                                                                                                    |                                                                                                    |                                                                                                    |                                                  |                                                  |                                                                |                                         |                                                                                                    | List of License<br>Route                                                                                                    |                                            |                                                                                     |                                                                                                    |                                                                   | Retailer > Li                                                                                                    |
| •                                                                                                    | •                                                                                                    |                                                                                                    |                                                                                                    |                                                  |                                                  |                                                                |                                         |                                                                                                    | Bar Indent to Retailer                                                                                                    |                                            |                                                                                     |                                                                                                    | Sea                                                               | ch:                                                                                                    |
| Re<br>Co                                                                                                   | etailer<br>ode                                                                                                    | Retailer Name                                                                                                    | License Nar                                                                                                    | ne                                               | License<br>Type                                  | Mobile<br>Number                                               | Mail A                                  | ddress                                                                                                    | Retailer Indent to Wholesale                                                                                                    |                                            |                                                                                     |                                                                                                    |                                                                   |                                                                                                    |
| 23                                                                                                    | 02066                                                                                                    | D S FLIGHTS                                                                                                    | PRASHANT                                                                                                    | T SHARMA                                         | L2                                               | 99999999999                                                    | L                                       | 2 PANARSA, PANARSA                                                                                                    | Offline Passes<br>Retailer Pass Extension                                                                                                    | andi,Himachal Pra                          | idesh,175121                                                                        |                                                                                                    |                                                                   |                                                                                                    |
| 23                                                                                                    | 04049                                                                                                    | D S FLIGHTS                                                                                                    | PRASHANT                                                                                                    | T SHARMA                                         | L14                                              | 99999999999                                                    | L                                       | 14 PANJAIN, PANJAIN,                                                                                                    | Advance License Fee                                                                                                    | DI-III, Mandi, 175                         | 123                                                                                 |                                                                                                    |                                                                   |                                                                                                    |
| 23                                                                                                    | 02074                                                                                                    | D S FLIGHTS                                                                                                    | PRASHANT                                                                                                    | T SHARMA                                         | L14                                              | 99999999999                                                    | L                                       | 14 THATTA, THATTA, T                                                                                                    | Quota Conversion                                                                                                    | I-III, Mandi, Himas                        | chal Pradesh,175123                                                                 |                                                                                                    |                                                                   |                                                                                                    |
| 23                                                                                                    | 02072                                                                                                    | D S FLIGHTS                                                                                                    | PRASHANT                                                                                                    | r sharma                                         | 51-AA                                            | 999999999999                                                   | L                                       | 14 KOT KHAMARDA, H                                                                                                    | Quota Transfer                                                                                                    | RDA, AUT, MAN                              | DP, Mandi, Himachai P                                                               | al Pradesh, 175105                                                                                                    |                                                                   |                                                                                                    |
| 23                                                                                                    | 03668                                                                                                    | D S FLIGHTS                                                                                                    | PRASHANT                                                                                                    | F SHARMA                                         | L2                                               | 99999999999                                                    | L                                       | 2 PANDOH, PANDOH, F                                                                                                    | PANODH, SADAR, MANDI-III,                                                                                                    | Mandi,Himachal Pra                         | desh,175124                                                                         |                                                                                                    |                                                                   |                                                                                                    |
| 23                                                                                                    | 03174                                                                                                    | D S FLIGHTS                                                                                                    | PRASHANT                                                                                                    | f sharma                                         | L14                                              | 999999999999                                                   | L                                       | 14 HANOGI, HANOGI,                                                                                                    | PANDOH, SADAR, MANDI-III                                                                                                    | ,Mandi,Himachal Pri                        | adesh,175124                                                                        |                                                                                                    |                                                                   |                                                                                                    |
| 23                                                                                                    | 03658                                                                                                    | D S FLIGHTS                                                                                                    | PRASHANT                                                                                                    | T SHARMA                                         | L14                                              | 99999999999                                                    | L                                       | 14 BASTA, BASTA, PAN                                                                                                    | NDOH, SADAR, MANDI-III.,M                                                                                                    | ndi,Himachal Prades                        | h,175124                                                                            |                                                                                                    |                                                                   |                                                                                                    |
| 23                                                                                                    | 03652                                                                                                    | Hotel Shingar Bar and Restaurant                                                                                                    | Murari lal                                                                                                    | SHARMA                                           | L14<br>L3,L4 & L5                                | 99999999999                                                    |                                         | 14 KUKLAH, KUKLAH<br>NH 21, Mandi, Sadar, MA                                                                                                    | NDI-III, Mandi, Himachal Prade                                                                                                    | h,175003                                   | radesh,1/5124                                                                       |                                                                                                    |                                                                   |                                                                                                    |
|                                                                                                    |                                                                                                    |                                                                                                    |                                                                                                    |                                                  |                                                  |                                                                |                                         |                                                                                                    |                                                                                                    |                                            |                                                                                     |                                                                                                    |                                                                   |                                                                                                    |
|                                                                                                    |                                                                                                    |                                                                                                    |                                                                                                    |                                                  |                                                  |                                                                |                                         |                                                                                                    |                                                                                                    |                                            |                                                                                     |                                                                                                    |                                                                   | revious                                                                                                    |
|                                                                                                    |                                                                                                    |                                                                                                    |                                                                                                    |                                                  |                                                  |                                                                |                                         |                                                                                                    |                                                                                                    |                                            |                                                                                     |                                                                                                    |                                                                   |                                                                                                    |
|                                                                                                    |                                                                                                    |                                                                                                    |                                                                                                    |                                                  |                                                  |                                                                |                                         |                                                                                                    |                                                                                                    |                                            |                                                                                     |                                                                                                    |                                                                   |                                                                                                    |
|                                                                                                    |                                                                                                    |                                                                                                    |                                                                                                    |                                                  |                                                  |                                                                |                                         |                                                                                                    |                                                                                                    |                                            |                                                                                     |                                                                                                    |                                                                   |                                                                                                    |
|                                                                                                    |                                                                                                    |                                                                                                    |                                                                                                    |                                                  |                                                  |                                                                |                                         |                                                                                                    |                                                                                                    |                                            |                                                                                     |                                                                                                    |                                                                   |                                                                                                    |
|                                                                                                    |                                                                                                    | and the second second                                                                                                    |                                                                                                    | 2                                                | -                                                |                                                                | -                                       |                                                                                                    | 1. 1. 1. 1. 1. 1. 1. 1. 1. 1. 1. 1. 1. 1                                                                                                    | 100                                        | 2                                                                                   | and -                                                                                                    |                                                                   | 100                                                                                                    |
| HPE/ce                                                                                                    | entral/index.p                                                                                                    | hp/site/ViewRetailerIndents                                                                                                    |                                                                                                    |                                                  |                                                  |                                                                |                                         |                                                                                                    |                                                                                                    |                                            |                                                                                     |                                                                                                    |                                                                   | Powered by C-Tel Infi                                                                                                    |
| o                                                                                                    | ffice                                                                                                    | er need to cli                                                                                                    | ck on th                                                                                                    | e Re                                             | etail                                            | erin                                                           | uen                                     | l lo vvr                                                                                                    | olesale                                                                                                    | lab as                                     | SNOW                                                                                | /ii iii iig                                                                                                    | ure                                                               |                                                                                                    |
| D                                                                                                    | epartmen                                                                                                    | er need to cli<br>nt of State Taxes and Excise<br>of Himachal Pradets                                                                                                    | ck on th                                                                                                    | e Re                                             | etail                                            | erin                                                           | uen                                     |                                                                                                    | nolesale                                                                                                    | lab as                                     | s snow                                                                              | Session Time Left : 5                                                                                                    | 99:54 <b>A</b>                                                    | • Varun Sh                                                                                                    |
| Di<br>Ge                                                                                                   | epartmen<br>overnment                                                                                                    | er need to clip<br>nt of State Taxes and Excise<br>of Himachal Pradesh<br>O Production Dukhased V O D                                                                                                    | ck on th                                                                                                    | e Re                                             |                                                  | er In(                                                         | atration ~                              | LUVV<br>گ Distillery ۲                                                                                                    | a Beefing Unit v                                                                                                    | n ab as                                    | olesaler v 🕅 Is                                                                     | Sension Time Left : :                                                                                                    | 99:54<br>L-9A v                                                   | 😤 Varun Sl                                                                                                    |
| Di<br>Ge                                                                                                   | epartment<br>overnment                                                                                                    | er need to clip<br>nt of State Taxes and Excise<br>of Himachal Pradesh<br>@ Production Dashbaard ~ @ D                                                                                                    | atteart - R License                                                                                                    | e Re                                             | etail<br>•                                       | er In(                                                         | stration v                              | ی Distillery ک                                                                                                    | TOIESAIE                                                                                                    | uab as                                     | strider v 👔 Is                                                                      | Session Time Left : 5                                                                                                    | 59:54<br>L-9A v                                                   | Varua SJ                                                                                                    |
| Di<br>Go<br>ivity D                                                                                        | epartmen<br>overnment<br>ashbeard ~                                                                                                    | er need to clip<br>nt of State Taxes and Excise<br>of Himachal Pradesh                                                                                                    | atheard v 📧 Lécure                                                                                                    | e Re                                             |                                                  | er in(                                                         | stration v                              | LUOVVI<br>ف Distiliery - ا                                                                                                    | 10lesale                                                                                                    | ay ۲ ۵ ۵۵                                  | oleader v 🖉 Ia                                                                      | Sension Time Left : f                                                                                                    | 59:54<br>L-9A ~<br>Retai                                          | Varun Sh<br>2 L9 V<br>ter > Retailer Indent                                                                                                    |
| Di<br>Ge                                                                                                   | epartmen<br>overnment<br>hishbeard ~                                                                                                    | er need to clip<br>nt of State Taxes and Excise<br>of Himachal Pradesh<br>Production Dakhased © D<br>To WHOLESALE                                                                                                    | akkeerd v 📧 Lécare                                                                                                    |                                                  |                                                  | er In(                                                         | stration v                              | ی Detillery - کر ا                                                                                                    | TOLESALE                                                                                                    | स7 ∨ (Q Wb<br>End                          | oleader v 🛞 Iz                                                                      | Sension Time Left : 5                                                                                                    | 59:54<br>E-9A<br>Retain<br>All                                    | ↔ Varun Sh                                                                                                    |
| D<br>G<br>G<br>LER                                                                                         | epartmen<br>overnment<br>subbeard ~                                                                                                    | er need to clip<br>nt of State Taxes and Excise<br>of Himachal Pradesb<br>Productine Databased ~ ② D<br>TO WHOLESALE                                                                                                    | akkent v 🗉 keens                                                                                                    | e Re                                             |                                                  | er In(                                                         | atration v                              | ی Dietellery - ک                                                                                                    | Tertiling Test - & Tertiling Test - & & & & & & & & & & & & & & & & & &                                                                                                    | rey - ( ۹ Wh<br>End                        | olesaler v 🔐 Ta                                                                     | Session Time Left : 5                                                                                                    | 59:54 All<br>Retail                                               | ← Varun Sh<br>← L9 ← E<br>er > Retaller Indent<br>←                                                                                                    |
| Di<br>Geo<br>ivity D                                                                                       | epartmen<br>wernment<br>sikheard ~<br>. INDENT                                                                                                    | r need to cli<br>nt of State Taxes and Excise<br>of Himachal Pradesi<br>O Posterior Dukhard () 0 D<br>O D<br>TO WHOLESALE                                                                                                    | akkeard v 🕮 Liceuse                                                                                                    | e Re                                             | etall<br>v Øb                                    | er In(<br>rand/Label Regin                                     | stration v                              | ی Distillery پ<br>ه Distillery پ<br>سه Wholesale Name                                                                                                    | Bertfing Unit v & & Teres<br>Start Date 16-Feb-2024<br>Info Startes/Action                                                                                                    | vy × Q Wi<br>Eat                           | okeasker v 🕜 Is<br>1Date 🗎 16.Feb.<br>11 Mark Peyment S                             | Session Time Left : 5<br>uport Whilesale ~ @<br>2024 Status<br>tatus Payment History                                                                                                    | 59:54<br>E-9A ~<br>Retai<br>All<br>Seau<br>Remark                 | Varun Sh     Zo v     E     F     P setaller Indent     c     Parialer Indent     c                                                                                                    |
|                                                                                                    | epartmen<br>overament<br>hashbeard =<br>INDENT                                                                                                    | er need to clip<br>nt of State Taxes and Excise<br>of Himachal Pradesh<br>© Poslocium Dakhaeri v © D<br>TO WHOLESALE<br>r Pars Number Pars Valio<br>Statusettation Na Na                                                                                                    | akhoard v 🗈 License<br>Hiy Pass Approved On<br>NA                                                                                                    | e Re                                             | 2 <b>CO B</b><br><b>Time</b><br>11:35-25 AM      | Retailer Code<br>2302066                                       | ntration v                              | Distiliery ~                                                                                                    | Start Date 10 Fore-2024                                                                                                    | ny × Q We<br>Faymen<br>(Pag                | aleader • @ 1<br>1Date 16.Feb.<br>11 Mode Payment S<br>SUCCES                       | Session Time Left : 5<br>uport Whalenale ~ @<br>2024 Status<br>tatus Payment History<br>5 Payment Details                                                                                                    | S9:54<br>Retai<br>All<br>Remar<br>Remar                           | Varun Sh<br>Lov E<br>er - S Retaller Indent<br>er<br>s Physical Pas<br>ek                                                                                                    |
|                                                                                                    | epartmen<br>overnment<br>anheard ~<br>. INDENT                                                                                                    | r Pas Number Part Valic<br>SULDMARTING NA NA                                                                                                    | the state of the state of the s | e Re                                             | ECAII                                            | erin(/Label Regist                                             | atrafion v<br>Retailer Na<br>D S FLIOH  | Distiliery ~<br>Distiliery ~<br>Multiple Name<br>Yholesale Name<br>Desh Raj Associat                                                                                                    | Start Date (1) 15-Feb-2024                                                                                                    | NYY V Q WA<br>End<br>Faymen<br>*29m        | akeader v 🖗 Is<br>1 Date 😁 16-Feb-<br>1 Mode Payment S<br>50CC25                    | Session Time Left : 5<br>apport Wholesale ~<br>2024 Status<br>Totatus Payment History<br>5 Reyment Details                                                                                                    | 99:54<br>L-9A ~<br>Retail<br>Remar<br>Remar                       | Varun Sh     Z    Varun Sh     C    C    C    C     C    C    C                                                                                                    |
| O<br>D<br>G<br>G<br>G<br>G<br>G<br>G<br>G<br>G<br>G<br>G<br>G<br>G<br>G<br>G<br>G<br>G<br>G<br>G           | epartmen<br>overnment<br>asshbeard ~<br>FINDENT                                                                                                    | r Pas Number Par Ville<br>OLD3961161 NA NA                                                                                                    | ekbeard v R Licease<br>lity Pass Approved On<br>NA                                                                                                    | e Re                                             | 2 <b>CO</b>                                      | er ind<br>rand / Label Regin<br>Retailer Code<br>2302066       | atration v<br>Retailer Na<br>D S FLIOH  | L LO VV I                                                                                                    | Start Dare  Start: Jacobian  Start: Jacobian  Start: Jaco | NY VQ WA                                   | aleader v 🕅 10<br>1Date 🗎 16:Feb.<br>1 Mode Payment S<br>5UCC25                     | Sension Time Left : f<br>ngort Whalenale<br>2024 Status<br>tatus Payment History<br>8 Payment Details                                                                                                    | 59:54<br>E-9A<br>Retal<br>Retal<br>Remari                         | Varun Sh       Image: Second second seco                  |
|                                                                                                    | ffice<br>epartmen<br>vermeat<br>vitablead v<br>intervent<br>interventervent<br>intervent<br>inter                                                                                                    | r Pas Number Pas Valie<br>r Pas Number Pas Valie<br>r Pas Number Pas Valie<br>r Pas Number Pas Valie                                                                                                    | exteend v Et License<br>iny Pass Approved On<br>NA                                                                                                    | e Re                                             | етан<br>• Ра<br>Тше                              | er ind<br>and /Label Regis<br>Retailer Code<br>2302066         | stration v<br>Retailer Na<br>D S FLIOH  | Detillery >      E     Detillery >      E     Detillery >      E                                                                                                    | Start Date 16-Feb-2024                                                                                                    | ny v Q Wh<br>End<br>Payment<br>Phas        | oleader v 🕅 Ia<br>1Date 🕋 16.Feb.<br>1 Mode Payment S<br>5UCCES                     | Sension Time Left : f<br>agent Wholesale v 🕅 🕅<br>2024 Status<br>tatus Payment History<br>S Paymont Details                                                                                                    | S9254 A<br>Renar<br>Remar<br>Remar                                | Varen Sh Varen Sh Varen Sh Varen Sh Varen Sh Varen Sh Previous                                                                                                    |
| O<br>D<br>G<br>G<br>c<br>C<br>C<br>C<br>C<br>C<br>C<br>C<br>C<br>C<br>C<br>C<br>C<br>C<br>C<br>C<br>C<br>C | ffice<br>epartment<br>wathout v<br>indent<br>indent<br>indent<br>indent<br>indent<br>indent                                                                                                    | r Pan Number Pan Valio<br>CILDIMGELISE                                                                                                    | akkeard - at Liense<br>ity Pass Approved On<br>NA                                                                                                    | e Re                                             | Time<br>Time                                     | er ind<br>and / Label Regit<br>Retailer Code<br>2302066        | atration v<br>Retailer Na<br>D S FLIOH  | ر Decillery > ق<br>ه Decillery > ق<br>ت Deck Raj Associat                                                                                                    | Tolesale<br>Tetting Unit v & Tetting<br>Start Date  16-Feb-2024<br>Info Status/Action<br>az Agginve Agging 6                                                                                                    | rey Q Wh<br>Ead<br>Paymen<br>e Paw         | oleader v 🕜 Ir<br>1Date 💜 16.Feb-<br>t Mode Payment S<br>SUCCES                     | Sension Time Left : #<br>agort Wholesale V Ref<br>2024 Status<br>tatus Payment History<br>S Payment Details                                                                                                    | 59:54<br>E-9A v<br>Retal<br>Remar<br>Remar<br>Remar               | Varua Sh<br>Cara - Shealler Indent (<br>r - Shealler Indent (<br>ch:<br>ch:<br>ch:<br>Physical Par<br>sho                                                                                                    |
| D.<br>Geo<br>LLER                                                                                          | fffice<br>epartmeat<br>evernment<br>vernment<br>vernment<br>evernment<br>evernment<br>vernment<br>evernment<br>vernment<br>vernment                                                                                                    | r Pas Number Part Vali<br>Part Number Part Vali<br>Part Number Part Vali<br>Part Number Part Vali<br>NA NA                                                                                                    | akboard v 📧 Léceure<br>Hy Pass Approved On<br>NA                                                                                                    | e Re                                             | 2 <b>CO</b> 10<br>Time<br>11:35:25 AM            | er ind<br>raad / Label Regis<br>Retailer Code<br>2302066       | Retailer Na<br>D \$ FLIOH               | ی Dietillery پ<br>ش<br>الا Dietillery پ<br>ش<br>الا Dietillery پ<br>آ                                                                                                    | Bertfing Unit v & E Bret<br>Start Date 16-Feb-2024<br>Info Starts/Action<br>20 Approve Applied fi                                                                                                    | vy v Q Wa<br>Ead<br>Payment<br>Phase       | sender v 🕜 I<br>IDate 🗎 16.5cb.<br>t Mode Payment S<br>SUCCES                       | Sension Time Left : 5<br>agort Wholenale v 🕡                                                                                                    | 99254<br>Retail<br>Retail<br>Remark<br>Remark                     | Varun Sh       Image: 2 mining of the second second se                  |
| Of<br>Geo<br>LER                                                                                           | fffice<br>epartment<br>averment<br>verment<br>verment                                                                                                    | r Pas Number Pas Valo<br>Production Duckboard C () D<br>Production Duckboard C () D<br>Production D<br>Production D<br>Prod | akkeard v 🖭 License<br>lity Pass Approved On<br>NA                                                                                                    | e Re                                             | <b>Time</b><br>11:35-25 AM                       | er mi<br>nud / Label Regin<br>Retailer Code<br>2302066         | tration v<br>Retailer Na<br>D S FLIOH   | ی Distillery پ از ا                                                                                                    | Berting Tair<br>Berting Tair<br>Start Date<br>Info Starter/Action<br>Start Date<br>Agelloid fi                                                                                                    | vy v Q Wi<br>Payment<br>Payment            | sleaster v 🕅 Isizek<br>1Date 🗎 16:2ek<br>1 Mode Payment S<br>SUCCES                 | Sension Time Left : 5<br>agort Wholenale v 🕡                                                                                                    | 19:54 All<br>Retail<br>Remark<br>Remark                           | Varun Sh<br>C L9 V E<br>er > Retailer Indent<br>ch:<br>ch:<br>ch:<br>Previous                                                                                                    |
| Of<br>Geo<br>LER                                                                                           | ffice<br>epartmen<br>eranda<br>nubbert<br>intheret<br>intheret                                                                                                    | r Pas Number Pars Valid<br>Pas Number Pars Valid<br>Pas Number Pars Valid<br>Pas Number Pars Valid<br>NA NA                                                                                                    | akkeard v 📧 License<br>iiiy Pass Approved On<br>NA                                                                                                    | e Re                                             | 2 <b>CO</b> 10<br>Time<br>11:35:25 AM            | Retailer Code<br>2302066                                       | ttraffon v<br>Retailer Na<br>D S FLIGH  | <b>E Distiliery</b> ~                                                                                                    | Start Date 16:Feb-2024                                                                                                    | vy × Q W                                   | aleader v 🕜 Is<br>1Date 🕋 16.Feb.<br>11 Mode Payment S<br>SUCCES                    | Session Time Left : 5<br>apport Wholesale ~<br>2024 Status<br>2024 Status<br>2024 Status<br>2024 Status<br>2024 Status                                                                                                    | S9:54 A<br>Retail<br>Remark<br>Remark                             | Varun Sh<br>Lov E<br>er > Retaller Indent<br>er - Retaller Indent<br>er - Retaller Indent<br>er - Retaller Indent<br>er - Retaller Indent<br>Previous                                                                                                    |
| Of<br>Geo<br>vity D<br>LER                                                                                 | ffice<br>epartmen<br>etailout<br>inhead<br>inhead<br>inhea  | er need to cli<br>nt of State Taxes and Excise<br>of Himachal Pradesh<br>Production Dukhard v v v v<br>TO WHOLESALE<br>r Past Number Past Valie<br>VLD30661166 NA NA                                                                                                    | ck on th                                                                                                    | e Re                                             | Time<br>11:35:25 AM                              | er ind<br>rand / Label Regin<br>Retailer Code<br>2302066       | Atrafion v<br>Retailer Na<br>D S FLIGH  | E Distilicy - E<br>Distilicy - E<br>Me Wholesale Name<br>TS Desh Raj Associat                                                                                                    | Start Date (1) (Series Action<br>Start Date (1) (Series Action<br>Tario Startes/Action<br>as (Approve) Applied (1)                                                                                                    | ny v Q Wh<br>End<br>Payment<br>rham        | aleader v 📦 Ia<br>IDare 🕋 16.5eb<br>a Mode Payment S<br>SUCCES                      | Session Time Left : f<br>agart Whalesale $\sim$<br>2024 Status<br>tatus Payment History<br>5 Payment Details                                                                                                    | S9:54 A<br>Retail<br>All<br>Sear<br>Remark                        | Varun Sh       Image: Constraint of the second second                   |
| Of<br>Ge<br>vity D                                                                                         | ffice<br>epartmene<br>epartmene<br>athlesed +<br>indext<br>indext<br>indext<br>indext                                                                                                    | er need to clip<br>nt of State Taxes and Excise<br>of Himachal Pradesh<br>TO WHOLESALE<br>TO WHOLESALE<br>TO WHOLESALE<br>TO WHOLESALE<br>TO WHOLESALE<br>TO WHOLESALE                                                                                                    | exteend v R License<br>ity Pass Approved On<br>NA                                                                                                    | e Re                                             | 2 <b>CO</b><br>10<br>11-35-25 AM                 | Retailer Code<br>2302066                                       | Atrafion v<br>Retailer Na<br>D \$ FLIOH | L LO VV I                                                                                                    | Start Date                                                                                                    | NYY V Q WA                                 | aleader v 📦 la<br>IDate 🕋 16.Feb.<br>t Mode Payment 8<br>SUCCES                     | Sension Time Left : f<br>mport Wholenale v 🕡<br>2024 Status<br>tatus Payment History<br>5 Payment Details                                                                                                    | S9:54 AU<br>Retai<br>Retai<br>Remar<br>Remar                      | Varun Sh       Image: Constraint of the second second                   |
|                                                                                                    | ffice<br>epartmenet<br>subleard v<br>indexn veramet<br>indexn veramet<br>indexn v                                                                                                    | er need to clip<br>nt of State Taxes and Excise<br>of Himachal Pradesh<br>TO WHOLESALE<br>T Pan Number Pan Valle<br>OLIJIO46114 NA NA                                                                                                    | exteent v R License<br>inty Pass Approved On<br>NA                                                                                                    | e Re                                             | Time<br>11:35:25 AM                              | er ind<br>rand / Label Regin<br>Retailer Code<br>2302066       | Atration v<br>Retailer Na<br>D S FLIOH  | E CO VVI                                                                                                    | Start Dar 🖄 16Feb-2024                                                                                                    | NY V Q Wh<br>End<br>Payment<br>Phone       | sienaler v 📦 1a<br>ubenaler v 📦 1a<br>1Date 🕋 16.Feb-<br>t Mode Payment S<br>SUCCES | Sension Time Left : 4<br>npert Wholenale<br>2024 Status<br>1024 Status<br>1025 Payment History<br>S Payment Details                                                                                                    | S9:54 AU<br>Retai<br>AU<br>Remar<br>Remar                         | Varun Sh       Image: Constraint of the second second                   |
| Di<br>Geo<br>Kity D<br>LLER                                                                                | ffice<br>epartmener<br>erander<br>webend<br>webend<br>weben | er need to clip<br>at of State Taxes and Excise<br>() Pocketter Daskbard () () D<br>TO WHOLESALE<br>r Pan Number Pan Valie<br>() DA NA NA                                                                                                    | akkeard v 🖭 Lienar<br>iiii Pass Approved On<br>NA                                                                                                    | e Re                                             | етан<br>• в<br>п.<br>11.3525 Ам                  | er ind<br>and / Label Regin<br>Retailer Code<br>2302066        | Atration v<br>Retailer Na<br>D S FLIOH  | E CO VVr                                                                                                    | Start Dar                                                                                                    | NY V Q Wh<br>End<br>Payment<br>Phas        | oleader v 📦 Ia<br>IDate 🕋 16.5eb<br>1 Mode Payment S<br>SUCCES                      | Sension Time Left : 4<br>agent Wholenade<br>1024 Senters<br>1024 Senters<br>1025 Payment Hintery<br>1027 Payment Hintery                                                                                                    | S9:54 A<br>L9A V<br>Retal<br>Seat<br>Remar<br>Remar               | Varun Sh       Image: Second second seco                  |
| Di<br>Ge<br>Nity D                                                                                         | ffice<br>epartment<br>waterment<br>watermente                                                                                                    | er need to cliv                                                                                                    | ck on th                                                                                                    | e Re                                             | етан<br>• Ра<br>Тше<br>11.35:25 АМ               | er ind<br>and / Label Regis<br>2002066                         | Atration v<br>Retailer Na<br>D S FLIOH  | E CO VVr                                                                                                    | Start Dare 🖄 16-Feb-2024                                                                                                    | NY V Q WA                                  | oleader v 📦 I<br>Date 🗎 16.Feb.<br>t Mode Pryment S<br>SUCCES                       | Sension Time Left : 4<br>agent Wholenade V I I I I I I I I I I I I I I I I I I                                                                                                    | S9:54 A<br>LPA V<br>Retail<br>Remar<br>Remar<br>Remar             | Varue Ski<br>L 2 V P<br>kr > Retailer Indent<br>r > Retailer Indent<br>r Physical Par<br>rks<br>Previous                                                                                                    |
|                                                                                                    | ffice<br>epartment<br>water ment<br>water and the<br>international of the<br>international of the<br>internatio                                                                                                    | er need to cliv                                                                                                    | ck on th                                                                                                    | e Re                                             | ETAII<br>E 2 2 2 2 2 2 2 2 2 2 2 2 2 2 2 2 2 2 2 | er ind<br>and / Label Regis<br>200066                          | Atration v<br>Retailer Na<br>D S FLIOH  | CO VVr     Control Control Contro Control Control Control Control Control Control Control                                                                                                    | Start Dar 🖄 16-Feb-2024                                                                                                    | ny v Q Wh<br>range Taul<br>Payment<br>Phas | oleader v 📦 I<br>Date 📦 16.Feb.<br>t Mode Pryment S<br>SUCCES                       | Sension Time Left : 4<br>agent Wholenade V IIII<br>2024 Senter<br>tatus Payment History<br>5 Payment Details                                                                                                    | S9:54 A<br>LPA V<br>Retail<br>Remar<br>Remar<br>Remar             | Varma Si                                                                                                    |
| Da<br>Geo<br>Maty D<br>LLER                                                                                | ffice<br>epartment<br>werment<br>water<br>internation<br>den Number<br>internation<br>den Number<br>internation<br>den                                                                                                    | er need to cli<br>nt of State Taxes and Excise<br>of Himachal Prades<br>TO WHOLESALE<br>r Pas Number Pas Valie<br>NA NA                                                                                                    | akkeard v 🖭 License<br>iiiy Pass Approved On<br>NA                                                                                                    | e Re                                             | ETAII<br>Time<br>11:35:25 AM                     | er m<br>and / Label Regin<br>Retailer Code<br>2302066          | Atrailon v<br>Retailer Na<br>D S FLIOH  | CO VVr                                                                                                    | Start Dar 🔟 16-Feb-2024                                                                                                    | ny v Q Wa<br>ry v Q Wa<br>Fact<br>Prymore  | oleader v 🕜 I<br>IDae 🖻 16586<br>t Mode Payment S<br>SUCCES                         | Sension Time Left : 4 agent Washende   2024 Senter  2024 Senter  2024  | UTE<br>19:54 A<br>L-9A V<br>Retail<br>Seat<br>Remark              |                                                                                                    |
| O I                                                                                                    | ffice<br>epartment<br>eventuel<br>versuser<br>den Nunker                                                                                                    | er need to cli<br>at of State Taxes and Excise<br>of Himachal Pradesh<br>TO WHOLESALE<br>r Pas Number Pas Valie<br>ACLDMG114 NA NA<br>KELE VILLIA                                                                                                    | akkoard v 💽 Lienar<br>My Pass Approved On<br>NA                                                                                                    | e Re<br>Management<br>16.7eb-2024                | 2 C II<br>7 Ino<br>11:35:25 AM                   | er m<br>and / Label Regin<br>Retailer Code<br>2302066          | atration v<br>Retailer Na<br>D S FLIOH  | L LO VV r                                                                                                    | Start Date<br>Info States/Action<br>Start Date<br>Info States/Action<br>Ageined I                                                                                                    | vy v Q W                                   | oleader v 🗼 Id<br>IDat 🗎 16-Feb.<br>t Mode Payment S<br>SUCCES                      | Sension Time Left : 4 agent Washenste  2024 Status 2024 Status 202 | UTE<br>19:54<br>L9A V<br>Retal<br>Seau<br>Remark                  | Varue S     Varue S     V     |
|                                                                                                    | ffice<br>epartment<br>wernwent<br>inthend<br>internet<br>inthend<br>internet<br>internet                                                                                                    | er need to clip                                                                                                    | akkeard v 🗈 Licear<br>Hy Pass Approved On<br>NA                                                                                                    | e Re<br>Management<br>Infert Date<br>Infert Date | Time<br>11:35:25 AM                              | er mi<br>rad / Laket Regin<br>Resailer Code<br>2302066         | Atration v                              | E Diotilicy - E<br>Me Wholesale Name<br>To Deak Raj Association                                                                                                    | Start Date 1 557657Action<br>Start Date 1 155765-2024<br>Tarlo Startes/Action<br>as Approver Applied                                                                                                    | ry v Q W                                   |                                                                                     | sension Time Left : 4 agent Wholenake 2024 Status 2024 Status 2024 | Signal All<br>Renal<br>Remark                                     | Varue S Varue S Varue |
|                                                                                                    | ffice<br>epartment<br>averaged<br>interest<br>interest<br>inter                                                                                                    | er need to cliv                                                                                                    | ck on th                                                                                                    | e Re<br>Internet Dark<br>16Feb-2024              | 2 2 10<br>Time<br>11.35.25 AM                    | er m<br>ad / Lake Region<br>Receiler Code<br>2302066<br>& Clin | Retailer Na<br>D S FLIOH                | I Uodiery v F<br>Noderale Name<br>5 Dech Raj Ausocitt<br>5 Dech Raj Ausocitt<br>6 Noderale Name<br>7 Noderale Name<br>7 Noder                                                                                       | Approve                                                                                                    | ny v Q W                                   | aleader v 📦 la<br>IDae 📄 167eb<br>et Mode Payment 8<br>SUCCES                       | sesies Tine Left : 4 QUA Sesies Tine Left : 4 QUA Sesies Court History Court Payment History Court Payment History Court Court In Court In Court II | abu                                                               | Vara St Vara St Vara  |
|                                                                                                    | ffice<br>epartmener<br>extenses<br>indexed v<br>indexed v<br>interest<br>indexed v<br>interest<br>indexed v<br>interest<br>indexed v<br>interest<br>interest                                                                                                    | er need to cli<br>at of State Taxes and Excise<br>of Himachal Prodesi<br>TO WHOLESALE<br>Pars Number Pars Valie<br>TO WHOLESALE<br>RED YILLIA<br>RED YILLIA<br>RED YILLIA<br>Pars need to see<br>E.                                                                                                    | ck on th  attend of the second second | e Re<br>Masgauer<br>Isfee-2024                   | Time<br>11:35:25 AM                              | er m<br>rad / Lakel Regin<br>Retailer Code<br>2302066          | Retailer Na<br>D S FLIOF                | C Doublery v E<br>Doublery v E<br>Doublery v E | Approve I                                                                                                    | I ab as                                    | eleaster v 📦 1a<br>IDate 🕋 16:Feb.<br>1: Xidet Pryment S<br>SUCCES                  | Session Time Left : 4 Payment History S Payment History S Payment History S Payment History S Payment History S Payment History S Payment Inter                                                                                                    | UTE<br>S9:54<br>L9A U<br>Retal<br>Retal<br>Retal<br>Seat<br>Retal |                                                                                                    |

Page 12

| Department of State Taxes and Excise<br>Government of Himachal Pradesh<br>C Activity Datableard<br>RETAILER INDENT TO WHOLESALE | () Dukboard v El Licens                                                                                                    | e Management -> 📝 🔗 Brand / Label Re                                                                                                    | egistration v 🛛 🔏 Dictiliery v 🛛 🕞                                                                               | Bottling Unit - J. & Brewery -                                        | Q. Wholesaler v                              | Senion Time L                                                 | eft : 57:01 🌲 🌴 🔽 | Farus Sharma ()           |
|----------------------------------------------------------------------------------------------------|----------------------------------------------------------------------------------------------------|----------------------------------------------------------------------------------------------------|----------------------------------------------------------------------------------------------------|-----------------------------------------------------------------------|----------------------------------------------|---------------------------------------------------------------|-------------------|---------------------------|
| 0     *     Indext Number     Past Number     Past       1     TODEGUEPPOLDOSGILG     NA     NA                                 | Kalini<br>S.No Brad<br>1 0038<br>Total Quantity<br>Remark                                                                                                    | ISS Product Name  7 YEAR OLD BLENDED OLD MONK MATURED XXX RARE RUM VERY OLD VATTED  mber* PER20240216230206640 Pert SFSD a*                                                                                                    | Pack Quantity / Quantity Quantity Star In null Cases B<br>45/150 1 0<br>1 0<br>639 Valid Up Te +<br>Approve Pass | aantiy Total Caregor H<br>esties Betles Caregor H<br>48 RUM 6<br>48 6 | ienal Totol<br>PPL BL<br>45 8.64<br>.48 8.64 | SFeb-2024 Su<br>anat Status Payment Hato<br>CCESS Payment Det | nn All Search:    | mical Pres Copy           |
| officer need to e     Approve Pass Bu                                                                                           | enter the s<br>itton.                                                                                                    | Select the V                                                                                                    | alid Up To &                                                                                                    | enter the                                                             | Remar                                        | ks & clic                                                     | k on the          | ty C Tri Johnyuma Pet Lik |
| -                                                                                                    | win and<br>White of Dectronica and<br>Information Technology<br>Government of India                                                                                                    | You are currently u                                                                                                    | Digital India<br>Power To Empower                                                                                | been redirected from                                                  |                                              | fige<br>DDC<br>mt kmy                                         |                   |                           |
|                                                                                                    | Perent Sector Sector Se | Vou are currently u         CDAC's e-Sign Service         View Document Information         Andhaar Humber       Virtual ID         Image: Complex Complex Com | UID Token                                                                                                    | Get Virtuel                                                           | 10                                           |                                                               |                   |                           |

Г

Page 13

| <image/>                                                                                                    | officer need to enter<br>officer need to select<br>officer need to click o | Vou are currently using<br>CDAC's e-Sign Service<br>User Comment information<br>Authent Number Virtual 0 Using<br>Authent TOT Authent OF<br>Authent TOT Authent OF<br>Torondog my Adabase number/NUUP Johen<br>Authent TOT Authent OF<br>Torondog my Adabase number/NUUP Johen<br>Authent Cong my dentity through the Adabase<br>serice only for the purpose of esigning.<br>TP has been sent to mobile number<br>Using Transformed automation of the Adabase<br>serice only for the purpose of esigning.<br>TP has been sent to mobile number<br>Submit Concel<br>Authent Consecution of the Adabase<br>Authent Consecution of the Adabase<br>the valid OTP in A<br>the consecut check<br>on the Subbmit But                                                                                                    | C-DAC eSign Service and have been redirecter C-DAC eSign Service and have been redirecter C-DAC eSign Service and have been redirecter  Token  Token     | I from         Get Virtual ID         With the Virtual ID         With the Virtual ID         Work to generate TOTP?         How to generate TOTP?         How to generate TOTP?                                                                                                    | bove figure.            |
|----------------------------------------------------------------------------------------------------|----------------------------------------------------------------------------|----------------------------------------------------------------------------------------------------|----------------------------------------------------------------------------------------------------|----------------------------------------------------------------------------------------------------|-------------------------|
| <image/>                                                                                                    | officer need to enter<br>officer need to select<br>officer need to click o | CDAC'S e-Sign Service<br>Vew Document Information<br>Authors TOTP Adahaar OTP<br>Comment<br>The status of the status of th | I Token  I Token  Ind One Time Prin (OTP)/Time-based outflemtication of  Authentication gruge if with Audhnar base of authentication of  Ind One Time Prin (OTP)/Time-based One Time Prase  Listen to C  I Listen to C  I Listen to C      | Get Virtual ID         Iov to generate TOTP?         toy to generate TOTP?         system and consent to<br>rear (TOTP?) data for<br>sead only for<br>uph Aachaar e-KYC         toy to generate TOTP?         wed OTP? Resend OTP                                                                                                    | bove figure.            |
| <image/>                                                                                                    | officer need to enter<br>officer need to select<br>officer need to click o | Vev Document Information         Addhaar Humber       Virtual D         Image: Addhaar IOP       Image: Addhaar OP         Image: Addhaar IOP       Image: Addhaar OP         Image: Addhaar IOP       Image: Addhaar OP         Image: Addhaar IOP       Image: Addhaar OP         Image: Addhaar IOP       Image: Addhaar IOP         Image: Image: Addhaar IOP       Image: Addhaar IOP         Image: Image:                                                                                                    | I Token<br>herticating myself with Admar based authentication of<br>nd One Time Pin (DTP)/Time based one Time Pases<br>the OTP/TOTP bodde for authentication shall be un<br>Authentication system and for obtaining my e-NCC thro<br>▶ Linten to C<br>r <*****2497><br>Not Rece<br>Addhaar Otp file<br>ck box as shown i                                                                                                    | Cet Virtual D<br>Terror Computing (C-DAC)<br>Prove to generate TOTP?<br>Typeter and consent to<br>read constront<br>read only for<br>uph Aadhaar e-KYC<br>romsent English w<br>romsent English w<br>romsent Computing (C-DAC)<br>Provide Assistant Computing (C-DAC)<br>Provide Assistant Computing | bove figure.            |
| <image/>                                                                                                    | officer need to enter<br>officer need to select<br>officer need to click o | Correction of the second of the second of            | heriticating myself with Admar based authentication i<br>and One Time Pin (OTP)/Time based one Time Passed<br>Authentication system and for obtaining my e-KYC thro<br>Listen to C<br>r <                                                                                                    | The second of the second of t                                                                                                    | bove figure.            |
| <image/>                                                                                                    | officer need to enter<br>officer need to select<br>officer need to click o | Constant of the second second seco            | hericating myself with Admar based authentication i<br>and Ona Time Pie (OTP/Time-based Ore Time Passa<br>at the OTP/TOTP   provide for administration is hall be us<br>Internet of the other of the other of the other<br>Internet of the other of the other of the other<br>r <                                                                                                    | How to generate TOTP?<br>hystem and consent to<br>ovdr (TOTP) data for<br>sed only for<br>weight Asthare +KYC<br>hystem Tenglish w<br>hered OTP? Resend OTP<br>of Advanced Computing (C-DAC)<br>edd as shown a<br>for in the above<br>in Above Figure                                                                                                    | bove figure.<br>figure. |
| <text><text><text><text></text></text></text></text>                                                                                                    | officer need to enter<br>officer need to select<br>officer need to click o | Correction of the second of the second of th         | In the second second se    | eld as shown a<br>rn in the above Figure                                                                                                    | bove figure.            |
| <text><text><text></text></text></text>                                                                                                    | officer need to enter<br>officer need to select<br>officer need to click o | ervice only for the purpose of esigning.<br>OTP has been sent to mobile numbe<br>Submit Cancel<br>C 2022 C-DAC. All rights reserved  Website owned a<br>the valid OTP in A<br>the consent check<br>n the Submit But                                                                                                    | ► Listen to c<br>r <                                                                                                    | eld as shown a<br>in the above                                                                                                    | bove figure.<br>figure. |
| <text><text><text></text></text></text>                                                                                                    | officer need to enter<br>officer need to select<br>officer need to click o | C 2022 C-DAC. All rights reserved   Websile owned a<br>the valid OTP in A<br>the consent check<br>n the Submit But                                                                                                    | remultioned by Centre for Development of<br>Aadhaar Otp fie<br>the box as show<br>ton as shown i                                                                                                    | eld as shown a<br>in in the above                                                                                                    | bove figure.<br>figure. |
| <text></text>                                                                                                    | officer need to enter<br>officer need to select<br>officer need to click o | e 2022 C-DAC. All rights reserved   Websile owned a<br>the valid OTP in A<br>the consent check<br>n the Submit But                                                                                                    | nd maintained by Centre for Development of<br>Aadhaar Otp fie<br>ck box as show<br>ton as shown i                                                                                                    | eld as shown a<br>n in the above                                                                                                    | bove figure.            |
| <text></text>                                                                                                    | officer need to enter<br>officer need to select<br>officer need to click o | 2222 C-DAC All rights reserved   Website owned a<br>the valid OTP in A<br>the consent chec<br>n the Submit But                                                                                                    | Adhaar Otp fie<br>Sk box as show iton as show iton as show iton as show iton as show iton as shown iton as shown ito as shown ito as shown ito as shown iton as shown iton as | eld as shown a<br>n in the above                                                                                                    | bove figure.<br>figure. |
| <text></text>                                                                                                    | officer need to enter<br>officer need to select<br>officer need to click o | e 2022 CDAC All rights reserved   Website owned a<br>the valid OTP in A<br>the consent chec<br>n the Submit But                                                                                                    | Aadhaar Otp fie<br>Sk box as show iton as show iton as show iton as show iton as show iton as shown iton as shown ito | eld as shown a<br>in in the above                                                                                                    | bove figure.<br>figure. |
| officer need to enter the valid OTP in Aadhaar Otp field as shown above figure.<br>officer need to select the consent check box as shown in the above figure.<br>officer need to click on the Submit Button as shown in Above Figure.                               | officer need to enter<br>officer need to select<br>officer need to click o | the valid OTP in A<br>the consent chec<br>n the Submit But                                                                                                    | Aadhaar Otp fie<br>k box as show i<br>ton as shown i                                                                                                    | eld as shown a<br>n in the above                                                                                                    | bove figure.<br>figure. |
| <text></text>                                                                                                    | officer need to enter<br>officer need to select<br>officer need to click o | the valid OTP in <i>A</i><br>the consent cheo<br>n the Submit But                                                                                                    | Aadhaar Otp fi<br>ck box as show<br>ton as shown i                                                                                                    | eld as shown a<br>n in the above                                                                                                    | bove figure.<br>figure. |
| Vor a<br>Vor a<br>Vor a<br>Vor a<br>Vor vor vor vor vor vor vor vor vor vor v                                                                                                    | Lange of the second                                                        | es-staging.cdac.it<br>The information<br>insecure connect<br>Are you sure you                                                                                                    | h<br>you have entered on this page will be sent over an<br>ion and could be read by a third party.<br>want to send this information?                                                                                                    |                                                                                                    |                         |
| CDAC's e-Sign Service         View Bocument Information         Addhaar Number         Chef Your Addhaar Number         Addhaar OTP         Henter Your Addhaar OTP         Buffer Your Addhaar OTP         Buffer Your Addhaar OTP         Buffer Your Addhaar OTP | Government of India                                                        | You a                                                                                                    | Continue                                                                                                    | ¢ from                                                                                                    |                         |
| View Document Information<br>Adathaar Number Virtual D @ UID Token Get Virtual D<br>Enter Your Aadhaar Number<br>Adathaar TOTP @ Adathaar OTP<br>Ac Enter Your Aadhaar OTP<br>Submit                                                                                |                                                                            | CDAC's e-Sign Service                                                                                                    | Betting and the service                                                                                                    |                                                                                                    |                         |
| Addhaar Number     Virtual ID     @ UID Token     Get Virtual ID     @     Enter Your Aadhaar Number     @     Aadhaar TOTP     How to generate TOTP?     @     @     Enter Your Aadhaar OTP      Submit                                                            |                                                                            | View Document Information                                                                                                    |                                                                                                    |                                                                                                    |                         |
| Addhar TOTP  Addhar OTP How to generate TOTP?    Addhar OTP                                                                                                    |                                                                            | Aadhaar Number Virtual ID      UI     Enter Your Aadhaar Number                                                                                                    | D Token                                                                                                    | Get Virtual ID                                                                                                    |                         |
| Submit                                                                                                    |                                                                            | Aadhaar TOTP  Aadhaar OTP                                                                                                    |                                                                                                    | How to generate TOTP?                                                                                                    |                         |
|                                                                                                    |                                                                            | Submit                                                                                                    |                                                                                                    |                                                                                                    |                         |
|                                                                                                    |                                                                            |                                                                                                    |                                                                                                    |                                                                                                    |                         |
|                                                                                                    |                                                                            |                                                                                                    |                                                                                                    |                                                                                                    |                         |
|                                                                                                    |                                                                            |                                                                                                    |                                                                                                    |                                                                                                    |                         |
|                                                                                                    |                                                                            |                                                                                                    |                                                                                                    |                                                                                                    |                         |
|                                                                                                    |                                                                            |                                                                                                    |                                                                                                    |                                                                                                    |                         |
| © 2022 C-DAC. All rights reserved   Website owned and maintained by: Centre for Development of Advanced Computing (C-DAC)                                                                                                    |                                                                            | © 2022 C-DAC. All rights reserved   Website owned:                                                                                                    | and maintained by <b>Centre for Development</b>                                                                                                    | of Advanced Computing (C-DAC)                                                                                                    |                         |
| officer need to click on the Continue button in the alert non up window as shown fig                                                                                                    | officer need to click o                                                    | © 2022 C-DAC. AIl rights reserved   Website owned                                                                                                    | and maintained by Centre for Development                                                                                                    | ert non un wi                                                                                                    | ndow as shown fig       |

Г

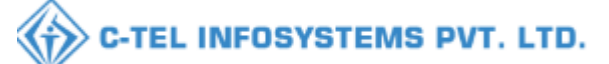

|                                                                                        | Page 14                                                                                                    |
|----------------------------------------------------------------------------------------|----------------------------------------------------------------------------------------------------|
|                                                                                        |                                                                                                    |
|                                                                                        |                                                                                                    |
|                                                                                        |                                                                                                    |
|                                                                                        |                                                                                                    |
|                                                                                        |                                                                                                    |
|                                                                                        |                                                                                                    |
|                                                                                        |                                                                                                    |
|                                                                                        |                                                                                                    |
|                                                                                        |                                                                                                    |
|                                                                                        |                                                                                                    |
|                                                                                        |                                                                                                    |
|                                                                                        | <b>⊕</b> 10.10.10.193                                                                                                    |
|                                                                                        | Permit Generated Successfully                                                                                                    |
|                                                                                        |                                                                                                    |
|                                                                                        |                                                                                                    |
|                                                                                        |                                                                                                    |
|                                                                                        |                                                                                                    |
|                                                                                        |                                                                                                    |
|                                                                                        |                                                                                                    |
|                                                                                        |                                                                                                    |
|                                                                                        |                                                                                                    |
|                                                                                        |                                                                                                    |
|                                                                                        |                                                                                                    |
| <ul> <li>officer need to click on the OK B</li> </ul>                                  | utton in alert pop up window as shown in the above                                                                                                  |
| figure                                                                                 |                                                                                                    |
|                                                                                        |                                                                                                    |
|                                                                                        |                                                                                                    |
|                                                                                        |                                                                                                    |
| Department of State Taxes and Excise<br>Government of Himachal Pradesh                 | Senion Time Left : 58-41 🌲 🔗 Varua Sharma 🕚                                                                                                    |
| 😗 Activity Dashboard 🗸 🕐 Production Dashboard 🗸 😗 Dashboard 🗸 📧 License Management 🗸 🌾 | ) Brand / Label Registration 🗸 🔏 Distillery 🗸 📓 Bostling Unit 🗸 🔏 Brevery 🗸 🔍 Wholesaler 🗸 🏔 Import Wholesale 🗸 🏔 L-9A v 🖓 L-9 v 📳 🌄 v              |
|                                                                                        |                                                                                                    |
| RETAILER INDENT TO WHOLESALE                                                           | Retailer > Retailer Indent to Wholesale                                                                                                    |
|                                                                                        | Start Date 🗯 16.Feb-2024 End Date 🚔 16.Feb-2024 Status All * Search                                                                                 |
| 10 -                                                                                   | Search: 10240216230206640639                                                                                                    |
| S.No * Indent Number Pass Number Pass Validity Pass Approved On In                     | dent Date/Time Retailer Code Retailer Name Wholesale Name Info Status/Action Payment Mode Payment Status Payment History Remarks Physical Pass Copy |
| 1 IND2024DEPOLD36661164 PER20240216330206640639 29-Feb-2024 16-Feb-2024 11:53:49 AM 16 | -Feb-2024 11:35:25 AM 2302066 D S FLIGHTS Deth Raj Associates Pass faund SUCCESS Payment Details Remarks                                            |
|                                                                                        | Previous Next                                                                                                    |
|                                                                                        |                                                                                                    |
|                                                                                        |                                                                                                    |
|                                                                                        |                                                                                                    |
|                                                                                        |                                                                                                    |
|                                                                                        |                                                                                                    |
|                                                                                        |                                                                                                    |
|                                                                                        | the second second second second second second second second second second second second second second second s                                      |
| and a start of the start of the                                                        |                                                                                                    |
|                                                                                        | Artivate Windows                                                                                                    |
| Copyright@ 2024 HPE BUILD V12.1.1.14                                                   | Priving by Children Pet Ltd.                                                                                                    |

 officer able to see the approved pass in the retailer to wholesale list view page as shown in the above figure.

| Page 1 | 15 |
|--------|----|

|                                                                                   |                                                                                     |                                                                                               |                                                |                                                                                 | •                                                               |
|-----------------------------------------------------------------------------------|-------------------------------------------------------------------------------------|-----------------------------------------------------------------------------------------------|------------------------------------------------|---------------------------------------------------------------------------------|-----------------------------------------------------------------|
| Department of State Taxes and E                                                   | xcise                                                                               |                                                                                               |                                                |                                                                                 | Senion Time Left : 0:00 🔹 📣 Varus Sharma ( <sup>1</sup> )       |
| Government of Himachal Pradesh     Activity Dashboard      O Production Dashboard | 1 Dashboard - E License Manager                                                     | ment v 🖉 Brand / Label Registration                                                           | - S Distillery - B Bottling Un                 | it v 🖉 Brewery v 🔍 Q Wholesaler v                                               | import Wholesale v A L-9A v A L-9 v                             |
| RETAILER INDENT TO WHOLESALE                                                      |                                                                                     |                                                                                               |                                                |                                                                                 | Retailer > Retailer Indent to Wholesale                         |
| 10 *                                                                              |                                                                                     |                                                                                               | Start Date                                     | 16-Feb-2024 End Date                                                            | 16-Feb-2024 Status All * Search<br>Search: 10240216230206446639 |
| S.No * Indent Number Pass Number                                                  | Pass Number:PER202402162302066406                                                   | 539                                                                                           |                                                | Pass F                                                                          | DF:                                                             |
|                                                                                   | S.No Brand Product Name<br>Number                                                   | Pack Quantity Quantity Quanti<br>in Bottles / Quantity Quanti<br>Size in ml in Cases in Bottl | ty Total Total Tot<br>les Bottles Fee (Rs) (Rs | tal Total Addl Iotal Total Total<br>D License Fee Cess Value PP<br>s) (Rs) (Rs) | al Total<br>BL Previous Next                                    |
|                                                                                   | 1 0038<br>7 YEAR OLD BLENDED<br>OLD MONK MATURED<br>XXX RARE RUM VERY<br>OLD VATTED | 48/180 1 0                                                                                    | 48 RUM 3045.6 18.                              | 24 66.24 120 3250.08 6.4                                                        | 8.64                                                            |
|                                                                                   | Total Quantity                                                                      | 1 0                                                                                           | 48 3045.6 18.                                  | 24 66.24 120 3250.08 6.4                                                        | 8.64                                                            |
|                                                                                   |                                                                                     |                                                                                               |                                                |                                                                                 |                                                                 |
|                                                                                   |                                                                                     |                                                                                               |                                                |                                                                                 | da in its                                                       |
|                                                                                   |                                                                                     |                                                                                               |                                                |                                                                                 |                                                                 |
| Copyright© 2024 HPE BUILD V12.1.1.14                                              |                                                                                     |                                                                                               |                                                | 11 11 11 11 11 11 11 11 11 11 11 11 11                                          | Go to Settings to activate Uperformation Pot Lat                |
|                                                                                   |                                                                                     |                                                                                               |                                                |                                                                                 |                                                                 |
| <ul> <li>officer need to</li> </ul>                                               | o click on the F                                                                    | Retailer Pass                                                                                 | S PDF print ic                                 | on to view th                                                                   | e E-Signature pass                                              |
| print.                                                                            |                                                                                     |                                                                                               |                                                |                                                                                 |                                                                 |
|                                                                                   |                                                                                     |                                                                                               |                                                |                                                                                 |                                                                 |
|                                                                                   |                                                                                     |                                                                                               |                                                |                                                                                 |                                                                 |
|                                                                                   |                                                                                     |                                                                                               |                                                |                                                                                 |                                                                 |
|                                                                                   |                                                                                     |                                                                                               |                                                |                                                                                 |                                                                 |
|                                                                                   |                                                                                     |                                                                                               |                                                |                                                                                 |                                                                 |
|                                                                                   |                                                                                     |                                                                                               |                                                |                                                                                 |                                                                 |
|                                                                                   |                                                                                     |                                                                                               |                                                |                                                                                 |                                                                 |
|                                                                                   |                                                                                     |                                                                                               |                                                |                                                                                 |                                                                 |
|                                                                                   |                                                                                     |                                                                                               |                                                |                                                                                 |                                                                 |
|                                                                                   |                                                                                     |                                                                                               |                                                |                                                                                 |                                                                 |
|                                                                                   |                                                                                     |                                                                                               |                                                |                                                                                 |                                                                 |
|                                                                                   |                                                                                     |                                                                                               |                                                |                                                                                 |                                                                 |
|                                                                                   |                                                                                     |                                                                                               |                                                |                                                                                 |                                                                 |
|                                                                                   |                                                                                     |                                                                                               |                                                |                                                                                 |                                                                 |
|                                                                                   |                                                                                     |                                                                                               |                                                |                                                                                 |                                                                 |
|                                                                                   |                                                                                     |                                                                                               |                                                |                                                                                 |                                                                 |
|                                                                                   |                                                                                     |                                                                                               |                                                |                                                                                 |                                                                 |
|                                                                                   |                                                                                     |                                                                                               |                                                |                                                                                 |                                                                 |
|                                                                                   |                                                                                     |                                                                                               |                                                |                                                                                 |                                                                 |
|                                                                                   |                                                                                     |                                                                                               |                                                |                                                                                 |                                                                 |

| C-TEL | INFOSYSTEMS  | PVT. | LTD. |
|-------|--------------|------|------|
| C-IEL | INFUSTSTEINS | PVI. | LID. |

| <text><text><text></text></text></text>                                                                                                    | <text><text><text></text></text></text>                                                                                                    | <text><text><text></text></text></text>                                                                                                    |                 |                                             |                              |                           | (for the r                                                                           | For     | m L-34<br>d of Bottlee                                                                                                    | d Spirit)                    |                                             |                      |                        |                 |
|----------------------------------------------------------------------------------------------------|----------------------------------------------------------------------------------------------------|----------------------------------------------------------------------------------------------------|-----------------|---------------------------------------------|------------------------------|---------------------------|--------------------------------------------------------------------------------------|---------|----------------------------------------------------------------------------------------------------|------------------------------|---------------------------------------------|----------------------|------------------------|-----------------|
| Determine The of Low Proceedings of the December 10         Decay Time of Low Proceedings of the Insporter(Consignes):         Decay Time of Validity: 27-PER-24 11:55:49 AM         Loome Number : 800020246024802481 sale Loome         Loome Number : 800020246024802481 sale Loome         Print Name : D S FLIGHTS         Loome Number : 800020246024802481 sale Loome         Print Name : D S FLIGHTS         Loome Number : 800020246024802481 sale Loome         Loome Number : 800020246024802481 sale Loome         Print Name : D S FLIGHTS         Loome Number : 800020246024802481 sale Loome         Loome Number : 800020246024802481 sale Loome         Mark : 12 NAMARSA PANARSA, PANARSA, ANT, MANDH-ILL, Himachal Print Sale : 1000, Chandyal, Gagal, Balh, MancHu, Elimachal Pradesh : 75000         Print Name : D S FLIGHTS         Loome Number : 800000000         1       Strengy Name : C PanARSA, PANARSA, PANARSA, ANT, MANDH-ILL, Himachal Print Sale : 1000, Chandyal, Gagal, Balh, MancHu, Elimachal Pradesh : 75000         1       Strengy Name : 1000, Tataki Context in the strengy Name in Tataki Context in the strengy Name in Tataki Context in the strengy Name in Tataki Context in the strengy Name in Tataki Context in the strengy Name in Tataki Context in the strengy Name in the strengy Name in Tataki Context in the strengy Name in Tataki Context in the strengy Name in the strengy Name in the strengy Name in Tataki Context in the strengy Name in the strengy Name in the strengy Name in the strengy Name in Tataki Context in the strengy Name in the                                                                                                    | <text><text><text></text></text></text>                                                                                                    | <text><text><text></text></text></text>                                                                                                    | Pass I          | vumber : PER2024021                         | 1623020664<br>EPOLD3064      | 10639                     |                                                                                      |         |                                                                                                    |                              |                                             |                      | 0.00                   | もない             |
| Base and Time of Validity : 29-FER-24 11:59:39 PM         Shop Name : L-2 Panaraa         Name and Address of the Importer(Consignee):       License Number : 3006:27:823 30% tolesale License)         License Number : 8007324562 30% tol sale License)       License Number : 3006:27:823 30% tolesale License)         Ernn Name : D S FLIGHTS       License Number : 3006:27:823 30% tolesale License)         License Number : 8007324562 30% tol sale License       License Number : 3006:27:823 30% tolesale License)         Andress : L2 PANARSA, PANARSA, PANARSA, AUT, MANDI-IIL, Himachal       Prove Number : 3007, Chandyal, Gagal, Bah, Mand-IL, Elimachal Pradesh-175006         Pandsh 17521       Description of Liquor/Intextcant to be transported       Address : 000, Chandyal, Gagal, Bah, Mand-IL, Elimachal Pradesh-175006         Name and Address & Velacle:       Name in Bits None in Bits None in Bits Bits None in Bits Addition of Velacle:         Pare of lice was splits in Address in Bits Additional Excise Day (RED) on Liquori in Bits Sciented in Bits Addition in Cases fiele Addition I None in Bits Addition in Cases fiele Addition I None in Bits Addition in Bits Addition in Bits Addition in Bits Addition in Bits Addition in Cases fiele Addition I None in Bits Addition in Bits Addition in Bits Additional Licensee Interfolation I Bits Addition I None in Bits Addition I Bits A                                                                                                    | Bit Bit Bit Bit Bit Bit Bit Bit Bit Bit                                                                                                    | Base and Tubes of Validity: 28-378-324 11:35:33 PM         Shap Yam: 1: 52 Plantar:         Discoss Nutline: 2002/DM 2018/DMA: AUX: MANDERIL, Effancia         Licenses Nutline: 2002/DM 2018/DMA: AUX: MANDERIL, Effancia         Description: Constraints: Constraints: Constra                                                                                                    | Date            | and Time of Issue : 1                       | 6-FEB-24 1                   | 1:55:49 Al                | a                                                                                    |         |                                                                                                    |                              |                                             |                      | Č                      | i i i i         |
| Name and Address of the Importer(Consignee);         Name and Address of the Exporter(Consignee);           License Number : 80020244623036403 sole License)         License Number : 30662322323323006(essale License)           Prim Name : DS FUICHTS         Firm: Name : Desh Taj           License Name : PRASHANT SHARDA         Licensee Name : Desh raj           Address : U. 2 PANARSA, PANARSA, PANARSA, AUT, MANDHIL, Himachal         Processing 100, Chandyal, Gagal, Balt, MancHL, Himachal           Pradesh : T5211         Description of Liquor/Intextcant         Category           Number : BUDDK         In PLS         Strength/Alcohol           1         SPDUTS         Firm Name : DS Address : 000, Chandyal, Gagal, Balt, MancHL, Himachal           1         SPDUTS         READ         Number : Total           1         SPDUTS         RUM         Number : Total         Content           1         SPDUTS         RUM         Number : Strength/Alcohol         Quantity         Quantity : Total           1         SPDUTS         RUM         0038         RUM RUN : NUM RUM         Strength/Alcohol         Quantity : Total           1         SPDUTS         RUM         0038         RUTUED         Strength         In cases : Number : Strength/Alcohol           1         SPDUTS         RUM         Number : Total         Stren                                                                                                    | Name and Address of the Importent/Consigned:         Name and Address of the Exportent/Consigned:           Licenses Number (2002)2462.038.04.01 add License)         Hornes Number (2002)2462.038.04.01         Hornes Number (2002)2462.038.04.01           Licenses Number (2002)2462.038.04.01 add License)         Hornes Number (2002)2462.038.04.01         Hornes Number (2002)2462.038.04.01           Markers (1 2) FURMES 1 AVMESS, AVMESS AUT, NANDESA AUT, MANDEHL, Ettended         Hornes Number (2004).Gagid, Balt, MandeH, Ettended-175000           Secretion of Lipsov/Intextcant to be Transported:         Name         Steep State (1 1 1 0 0 0 0 0 0 0 0 0 0 0 0 0 0 0 0                                                                                                    | Name and Address of the Expecter(Consignet):         Name and Address of the Expecter(Consignet):           Librers Number 3D S FURCHTS         Librers Number 3D S FURCHTS         Librers Number 3D S FURCHTS           Librers Number 3D S FURCHTS         Librers Number 3D S FURCHTS         Librers Number 3D S FURCHTS           Looster & Name 7D SUBJECT STRUDMA         Librers Number 3D S FURCHTS         Librers Number 3D S FURCHTS           Description of Librer(TaboticAcan to be framasported):         Number 4D S FURCHTS         Librer 3D S FURCHTS           Number 3D S FURCHTS TAXABLA AUX MARKA AUX MARKA AUX MARKA AUX MARKA AUX MARKA S TAXABLA PAXABLA AUX MARKA AUX MARKA S TAXABLA PAXABLA PAXABLA AUX MARKA AUX MARKA S TAXABLA PAXABLA PAXABLA AUX MARKA S TAXABLA PAXABLA PAXABLA AUX MARKA S TAXABLA PAXABLA PAX                                                                                                    | Date<br>Shop    | and Time of Validity<br>Name : L-2 Panarsa  | : 29-FEB-24                  | 11:59:59                  | РМ                                                                                   |         |                                                                                                    |                              |                                             |                      |                        |                 |
| First Name : D S FLIGHTS     First Name : Desh Raj Associates       Licensee Name : PRASHANT SHARMA     Licensee Name : Desh Raj       Address : 000. Chandyal. Gagal. Balh. Manch IIElmachal     Address : 000. Chandyal. Gagal. Balh. Manch IIElmachal Pradesh-175066       Pradesh-175121     Address : 000. Chandyal. Gagal. Balh. Manch IIElmachal Pradesh-175066       Description of Liquor/Intoxicant to be transported:     Image: Content in cases in biological in cases in biological in cases in biological in cases in biological in cases in biological in cases in biological in cases in biolice       1     SPINTS     RUM     O038     Nature Nume: Nume:                                                                                                    | First Name: D.S.FLIGHTS         First Name: Deal fill           Locasses Name: S. FLIGHTS         Locasses Name: Deal fill           Locasses Name: Deal fill         Locasses Name: Deal fill           Percention         Locasses Name: Deal fill           Description of Liquor/Intoxic ant to be Transported:         Locasses Name: Deal fill           Name: Deal fill         Name: Deal fill           Name: Deal fill         Name: Deal fill <td>FIFTE NEW: D.S. FLIGHTS         FIT: Kame: Deals Mg Associates           Lownee New: PASISMS TRANSA.         Lownee New: PASISMS TRANSA.           Medices: 12.7 MARGA PANARSA. PANARSA. PANARSA. AUT, MANDHUL, Rimachal         Markes: 0.00. Chardyol. Gapil. Balt. ManHull, Elimichal Prindesh: 77206           Description of Ligor/Tatoxicant to be transported:         Markes: 0.00. Chardyol. Gapil. Balt. ManHull, Elimichal Prindesh: 77206           New Coll Ligor/Tatoxicant to be transported:         Markes: 0.00. Chardyol. Gapil. Balt. ManHull, Elimichal Prindesh: 77206           New Coll Ligor/Tatoxicant to be transported:         Markes: 0.00. Chardyol. Gapil. Balt. ManHull, Elimichal Prindesh: 77206           New Coll Coll Ligor/Tatoxicant to be transported:         Markes: 0.00. Chardyol. Gapil. Balt. ManHull, Elimichal Prindesh: 77206           1         SPIRITS         RDM         Namble         Markes: 0.00. Chardyol. Gapil. Balt. ManHull, Elimichal Prindesh: 77206           1         SPIRITS         RDM         Namble         Markes: 0.00. Chardyol. Gapil. Balt. Market Olimitation Prindesh: 77206           Particulars of Response of Tatoxicant to Participation Prindesh: 77206         Namble Prindesh: 77206         Namble Prindesh: 77206           Particulars of Response of Participation Prindesh: 7000 Chardyol. Response of Response Of Participation Participation Participation Participation Participation Participation Participation Participation Participation Participation Participation Participation Participation Partechartere Participation Participation Participatin Participatio</td> <th>Name</th> <td>and Address of the J<br/>e Number : 80692024</td> <td>Importer(Co<br/>623(Retail so</td> <td>onsignee):<br/>de License)</td> <td></td> <td></td> <td>Name an<br/>License N</td> <td>d Address o<br/>Jumber - 306</td> <td>of the Exporter(Cons<br/>62028223(Wholesale)</td> <td>ignor):<br/>License)</td> <td></td> <td></td> | FIFTE NEW: D.S. FLIGHTS         FIT: Kame: Deals Mg Associates           Lownee New: PASISMS TRANSA.         Lownee New: PASISMS TRANSA.           Medices: 12.7 MARGA PANARSA. PANARSA. PANARSA. AUT, MANDHUL, Rimachal         Markes: 0.00. Chardyol. Gapil. Balt. ManHull, Elimichal Prindesh: 77206           Description of Ligor/Tatoxicant to be transported:         Markes: 0.00. Chardyol. Gapil. Balt. ManHull, Elimichal Prindesh: 77206           New Coll Ligor/Tatoxicant to be transported:         Markes: 0.00. Chardyol. Gapil. Balt. ManHull, Elimichal Prindesh: 77206           New Coll Ligor/Tatoxicant to be transported:         Markes: 0.00. Chardyol. Gapil. Balt. ManHull, Elimichal Prindesh: 77206           New Coll Coll Ligor/Tatoxicant to be transported:         Markes: 0.00. Chardyol. Gapil. Balt. ManHull, Elimichal Prindesh: 77206           1         SPIRITS         RDM         Namble         Markes: 0.00. Chardyol. Gapil. Balt. ManHull, Elimichal Prindesh: 77206           1         SPIRITS         RDM         Namble         Markes: 0.00. Chardyol. Gapil. Balt. Market Olimitation Prindesh: 77206           Particulars of Response of Tatoxicant to Participation Prindesh: 77206         Namble Prindesh: 77206         Namble Prindesh: 77206           Particulars of Response of Participation Prindesh: 7000 Chardyol. Response of Response Of Participation Participation Participation Participation Participation Participation Participation Participation Participation Participation Participation Participation Participation Partechartere Participation Participation Participatin Participatio                                                                                                    | Name            | and Address of the J<br>e Number : 80692024 | Importer(Co<br>623(Retail so | onsignee):<br>de License) |                                                                                      |         | Name an<br>License N                                                                                                    | d Address o<br>Jumber - 306  | of the Exporter(Cons<br>62028223(Wholesale) | ignor):<br>License)  |                        |                 |
| Address : L 2 PANARSA, PANARSA, PANARSA, AUT, MANDI-IIL, Himachal         Address : 000. Chandryal, Gogol, Bath. Mandi-II., Elinachal Prodesh-175006           Prodesh-175121         Address : 000. Chandryal, Gogol, Bath. Mandi-II., Elinachal Prodesh-175006           Description of Liquor/Intoxicant to be transported:         Image: Content in Cases in Dottles Bottles           Address : 000. Chandryal, Gogol, Bath. Mandi-II., Elinachal Prodesh-175006         Quantity Quantity Total           1         SPINITS         Rirand Name         Image: Content in Cases in Dottles Bottles           1         SPINITS         Rirand Name         Image: Content in Cases in Dottles Bottles           1         SPINITS         Rirand Name         Image: Content in Cases in Dottles Bottles           1         SPINITS         Rirand Name         Size         Quantity Quantity Total           1         SPINITS         Rirand Name         Size         Quantity Quantity Total         Image: Content in Cases in Dottles           1         SPINITS         Rirand Name         Size         Size         Total         Image: Content in Cases in Dottles           Vehicle No: Male of Vehicle:         Model of Vehicle:         Model of Unity or Other Ievices parable at the time of the application : Yes           Type of Intoxicant         Type of Intoxicant         Size of Content in Cases in Contenting Content in Cases in Content in Cases in Content in C                                                                                                    | Address: U.P.PNARSKA PAKARSKA PAKARSKA AVIT, MANDHAIL, Hzuchal         Modess: 000; Chandyul, Gagul, Balt, Mandi-H., Elmicchal Pradoub: 175000;           Percentation of Ligonor/Intoxicant to be Transported.         Image: Content of Content in Content in Content                                                                                                    | Address 1.2 FAX4855, FAXARSA, PXARSA, AUT, MANDHUL, Hauschill         Matters : 000. Chashylic, Gigul, Balt, MancHul, Filmachil Priedesh : 75006           Description of Ligon/Intoxicant to be fransported:         Size         Size : 000. Chashylic, Gigul, Balt, MancHul, Filmachil         Matters : 000. Chashylic, Gigul, Balt, MancHul, Filmachil         Matters : 000. Chashylic, Gigul, Balt, Matters : 000. Chashylic, Gigul, Balt, Matters : 000. Chashylic, Gigul, Balt, Matters : 000. Chashylic, Gigul, Balt, Matters : 000. Chashylic, Gigul, Balt, Matters : 000. Chashylic, Gigul, Balt, Matters : 000. Chashylic, Gigul, Balt, Matters : 000. Chashylic, Gigul, Balt, Matters :                                                                                                    | Firm I          | Vante : D S FLIGHTS<br>see Name : PRASHANT  | SHARMA                       |                           |                                                                                      |         | Firm Nan<br>Licensee                                                                                                    | te : Desh Raj<br>Nama : Desh | Assosciates                                 |                      |                        |                 |
| Description of Liquor/Intextcant to be transported:         Sine       Number       Brand Name       Size       Quantity       Opennity       Quantity       Quant                                                                                                    | Description of Liquor/Intoxicant to be Transported:         Note that the end of the product of the product of the produ                                                                                                    | Description of Liquor/Intoxicant Category Region         Note: The second of Liquor/Intoxicant Category Region Intoxicant Category Region Intoxicant Region Intoxicant Category Region Intoxicant Region Intoxicant Region Region Regio                                                                                                    | Acidre<br>Prade | is : L 2 PANARSA, PAN<br>sh-175121          | IARSA, PAN                   | ARSA, AUT.                | MANDI-IU, Him                                                                        | schal   | Address :                                                                                                    | 000, Chandy                  | yal. Gagal. Bath. Mand                      | i-IIHimach           | al Pradesh-1           | 75006           |
| S.No.     Kind<br>LiquoryIntextcant     Gategory<br>Number     Brand<br>Number     Brand<br>In<br>M     Stee<br>In<br>M     Quantity<br>In PLs     Steength/Alcohol<br>Content     Quantity<br>In cases     Quantity<br>In cases     Quantit                                                                                                    | Sind         Distance         Calegory         Read bit in the single of the single of the s                                                                                                    | Shut         Lingmort         Quantity         Quantity <th< td=""><th>Descr</th><td>ption of Liquor/Into?</td><td>dcant to be</td><td>transport</td><td>ed:</td><td>1 Class</td><td>And and a state of the state of the state of</td><td></td><td></td><td></td><td></td><td></td></th<> | Descr           | ption of Liquor/Into?                       | dcant to be                  | transport                 | ed:                                                                                  | 1 Class | And and a state of the state of the state of |                              |                                             |                      |                        |                 |
| Image: Second state of velocities         RUM         0038         7 YEAR OLD<br>BLENDED OLD<br>MORK,<br>RAFE RUM,<br>VERY OLD<br>VATTED         188         8.64         6.48         75.00         1         0         48           Vehicle No:         Make of Vehicle:         More and Vehicle:         8.64         6.48         1         0         48           Vehicle No:         Make of Vehicle:         Model of Vehicle:         8.64         6.48         1         0         48           Vehicle No:         Make of Vehicle:         Model of Vehicle:         8.64         6.48         1         0         48           Vehicle No:         Make of Vehicle:         Particulars of levies         8         8         1         0         48           Vehicle No:         Model of Import:         On Payment of Duty         Model of Import:         0         48           Vehicle No:         Type of Duty         Milk Celse         Milk Celse         3.045.60         66.24           Other Receipts         2100 Development Pland         Exclose Duty (ARED)         66.24         18.24         18.24           Other Receipts         2100.00         3.250.08         3.250.08         3.250.08         3.250.08                                                                                                    | Image: Spring state of the set week of the set of the set of the                                                                                                    | Image: Specific Section 2010         Image: Specific Section 2010         Image: Specific Section 2010 <th< td=""><th>S.No.</th><td>Kind<br/>Liquor/Intoxicant</td><td>Category</td><td>Brand<br/>Number</td><td>Brand Name</td><td>n<br/>ml</td><td>Quantity<br/>in BLs</td><td>Quantity<br/>In PLs</td><td>Strength/Alcohol<br/>Content</td><td>Quantity<br/>in cases</td><td>Quantity<br/>in bottles</td><td>Total<br/>Bottle</td></th<>                                                                                                    | S.No.           | Kind<br>Liquor/Intoxicant                   | Category                     | Brand<br>Number           | Brand Name                                                                           | n<br>ml | Quantity<br>in BLs                                                                                                    | Quantity<br>In PLs           | Strength/Alcohol<br>Content                 | Quantity<br>in cases | Quantity<br>in bottles | Total<br>Bottle |
| Total         8.64         6.48         1         0         48           Vehicle No: Make of Vehicle:<br>Particulars of levies         Particulars of levies         Pariting levies         Particulars of levies </td <td>State Tax and Encise Officer - 16-Feb-2024 / 11:55:53 AM       Dotation of the factor of the factor of</td> <td>Image: Proceeding of Venice         Total         0.64         6.48         1         0         48           Venice Nor: Make of Venice:         Providenders of Venice         Providenders of Venice</td> <th>1</th> <td>SPERITS</td> <td>RUM</td> <td>0038</td> <td>7 YEAR OLD<br/>BLENDED OLD<br/>MON K.<br/>MATURED XXX<br/>RARE RUM<br/>VERY OLD<br/>VATTED</td> <td>130</td> <td>5.84<br/>8.64</td> <td>6.48</td> <td>75.00</td> <td>1</td> <td>a</td> <td>48</td> | State Tax and Encise Officer - 16-Feb-2024 / 11:55:53 AM       Dotation of the factor of the factor of                                                                                                    | Image: Proceeding of Venice         Total         0.64         6.48         1         0         48           Venice Nor: Make of Venice:         Providenders of Venice         Providenders of Venice                                                                                                    | 1               | SPERITS                                     | RUM                          | 0038                      | 7 YEAR OLD<br>BLENDED OLD<br>MON K.<br>MATURED XXX<br>RARE RUM<br>VERY OLD<br>VATTED | 130     | 5.84<br>8.64                                                                                                    | 6.48                         | 75.00                                       | 1                    | a                      | 48              |
| Vehicle No: Maize of Vehicle: Model of Vehicle: Particulars of levies Kind of Injort: On Payment of Duty Whether duty or other levies payable at the time of the application : Yes            Type Of Intoxicant         Type of Duty         Miscellaneous Details         Amount Deducted(Rs.)           Foreign Liquors & Spirits         Licensee feerRetait Evolse Duty (RED) on Liquor         3.045.60           Foreign Liquors & Spirits         Licensee feerRetait Evolse Duty (RED) on Liquor         3.045.60           Foreign Liquors & Spirits         Additional Licensee feerRetait Evolse Duty (RED) on Liquor         3.045.60           Foreign Liquors & Spirits         Additional Licensee feerRetait Evolse Duty (RED) on Liquor         3.045.60           Foreign Liquors & Spirits         Additional Licensee feerRetait Evolse Duty (RED) on Liquor         3.045.60           Foreign Liquors & Spirits         Additional Licensee feerRetait Evolse Duty (RED) on Liquor         3.045.60           Bille Cess         ID Development Fund         18.24         120.00           Milk Cess         120.00         3.250.08         3.250.08           SpectRatice of rede from origits is doubtion coding with the Cockpost/Barrier of rotry bits IP as (school by the applicant)         3.250.08           SpectRatice of rede from origits is doubtion coding with the Cockpost/Barrier of Rotry in R TEST 1, R VIA 1         Note: This Pass is not valid for the movement of Exclose Consignment on Dry Day Le Republic Days 126 Jan). Independence Day (15 Aug) and Gandhi Jayaant (0                                                                                                    | Veteries       Sector for even         Weiter duty or other levices       Sector for the review supplies the time of the application : Yes         State days of shirts       Laborate for the days of the review supplies the time of the application : Yes         State factor and the review supplies the days of the days of the                                                                                                    | Vehicle Voice         Bid (inport) On Personnal of Duits         Vehicle duits of chargest in barban barban                                                                                                    |                 |                                             | Total                        | 6                         | VAILED                                                                               | -       | 8.64                                                                                                    | 6.48                         | Sec.                                        | 1                    | 0                      | 48              |
|                                                                                                    | State Tax and Encise Officer - 16-Feb-2024 / 11:55:53 AM<br>MANDI-III Digitally Signed by: Raja Bai<br>Date: 16-Feb-2024<br>11:55 AM                                                                                                    | State Tax and Excise Officer - 16-Feb-2024 / 11:55:53 AM MANDI-III Digitally Signed by: Raja Bai Date: 16-Feb-2024 11:55 AM                                                                                                    | Milk (          | ABSE                                        | Milk Co                      | ess                       | Pusa                                                                                 | 35      | 722                                                                                                    | 0.6                          |                                             | 120.00               | -                      |                 |